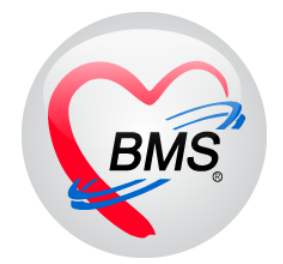

# คู่มือการใช้งาน โปรแกรม BMS HOSxP XE

## ระบบงานผู้ป่วยใน

## โรงพยาบาลสมเด็จพระยุพราชกระนวน

จังหวัดขอนแก่น

บริษัท บางกอก เมดิคอล ซอฟต์แวร์ จำกัด

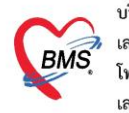

บริษัท บางกอก เมดิคอล ซอฟต์แวร์ จำกัด (สำนักงานใหญ่) เลขที่ 2 ชั้น 2 ซ.สุขสวัสดิ์ 33 แขวง/เขต ราษฎร์บูรณะ กรุงเทพมหานคร โทรศัพท์ 0-2427-9991 โทรสาร 0-2873-0292 เลขที่ประจำตัวผู้เสียภาษี 0105548152334

#### ไปที่เมนู IPD Registry >> Admission Center

| Ap                  | on C            | PD Registry          | Refer Registry โกซนาก      | ns PCU        | Psychiatric F           | orensic Ph         | ysic Registry                 | D Registry Nurse | Doctor |
|---------------------|-----------------|----------------------|----------------------------|---------------|-------------------------|--------------------|-------------------------------|------------------|--------|
|                     |                 |                      |                            | E             | MENU                    | Ê                  | <u>_</u>                      |                  |        |
| Admission<br>Center | Labor<br>Center | Discharge<br>Summary | Room Reservation<br>Center | Food<br>Order | ตรวจสอบการ<br>สั่งอาหาร | บันทึกรับ<br>Chart | ทะเบียนจำแนก<br>ประเภทผู้ป่วย |                  |        |
| IPD                 | IPD             | IPD                  | IPD                        | IPD           | IPD                     | Chart              | IPD                           |                  |        |

## เลือก ตึกผู้ป่วยใน >> ค้นหาคนไข้ด้วย AN (ใส่เลข AN แล้ว Enter)

| 😻 HOSxPIPDPatientAdmitListForm 🗵                       |                                                                                    |                      |                           |                       |           |                       |                            |      |
|--------------------------------------------------------|------------------------------------------------------------------------------------|----------------------|---------------------------|-----------------------|-----------|-----------------------|----------------------------|------|
| 🔼 รายชื่อผู้ป่วยที่รักษาตัวอยู่                        | ู่ในดึกผู้บ้วยใน                                                                   |                      |                           |                       |           |                       |                            |      |
| เงื่อนไขแสดงผล                                         | 1                                                                                  | 1.เลือกตึกผู้ป่วย    | ใน                        | 2.ระบุหมาย            | แลข AN    |                       |                            |      |
| ฑึกผู้ป่วยใน กุมาขอบกรรม                               |                                                                                    |                      |                           | 🛁 ของคนไข้ แส่        | ทัว Enter |                       |                            |      |
| ประเภทการแสดงผล<br>💿 กำลังรักษาตัวอยู่ 🔿 รับเข้าวันที่ | <ul> <li>จำหน่ายวันที่ <ul> <li>รักษาด้วในวันที่</li> <li>AN</li> </ul> </li></ul> | เ คมหา               | 🔽 เรียงตามเตียง 📄 แสดงตาม | แพทย์ผู้ดูแล          |           |                       | *                          |      |
|                                                        | 2-                                                                                 |                      |                           |                       |           |                       |                            |      |
| 3 Blin La X-lans in ar                                 | สถานะ<br>ด่างพิตเกาะ อาก ยาก ศนะ สั่ง: อง . ย่าง สถานะย่าตัก                       | ห่a D≀NJHN ชื่อยัปวะ | ข้อมูลทั่วไป<br>อาย (ปี)  | อาย (เดือน) อาย (วัน) | AN 5      | ນທີ່ຮັບຫັວ ເວລາຮັນຫັວ | แผนก / หอลัปวย             | ຄາກ  |
| >1 🕒 🗋 🕘                                               | 0 🕞 🕞 😌 🗐 🕒 📄 ไม่มี Set ต่ 2                                                       | 2b 🗌 🔲               |                           |                       |           |                       | อายุรกรรม - พิเศษอายุรกรรม | แน่ก |
|                                                        | 3.ระบบจะแสดงรายชื่อ<br>คนไข้ขึ้นมาให้                                              |                      |                           |                       |           |                       |                            |      |

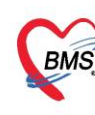

บริษัท บางกอก เมดิคอล ซอฟต์แวร์ จำกัด (สำนักงานใหญ่) Iลขที่ 2 ชั้น 2 ซ.สุขสวัสดิ์ 33 แขวง/เขต ราษฎร์บูรณะ กรุงเทพมหานคร BMS โทรศัพท์ 0-2427-9991 โทรสาร 0-2873-0292 เลขที่ประจำตัวผู้เสียภาษี 0105548152334

- 1. รับใหม่ผู้ป่วยใหม่เข้าตึก จากห้องรอรับ ทำการดับเบิ้ลคลิกที่รายชื่อผู้ป่วย
- 1.1 ทำการระบุห้อง และเตียง โดย กดปุ่ม "ย้ายเตียง" >> ปุ่ม "บันทึกการย้ายเตียง" >> ระบุเหตุผลการย้าย เตียง >> กดปุ่ม "เลือกเตียง" ดังรูป
  - \*\*\* สีเขียว คือ เตียงว่าง
  - ้คือ เตียงไม่ว่าง จะมีรายชื่อคนไข้ที่นอนอยู่ \*\*\* สีส้ม

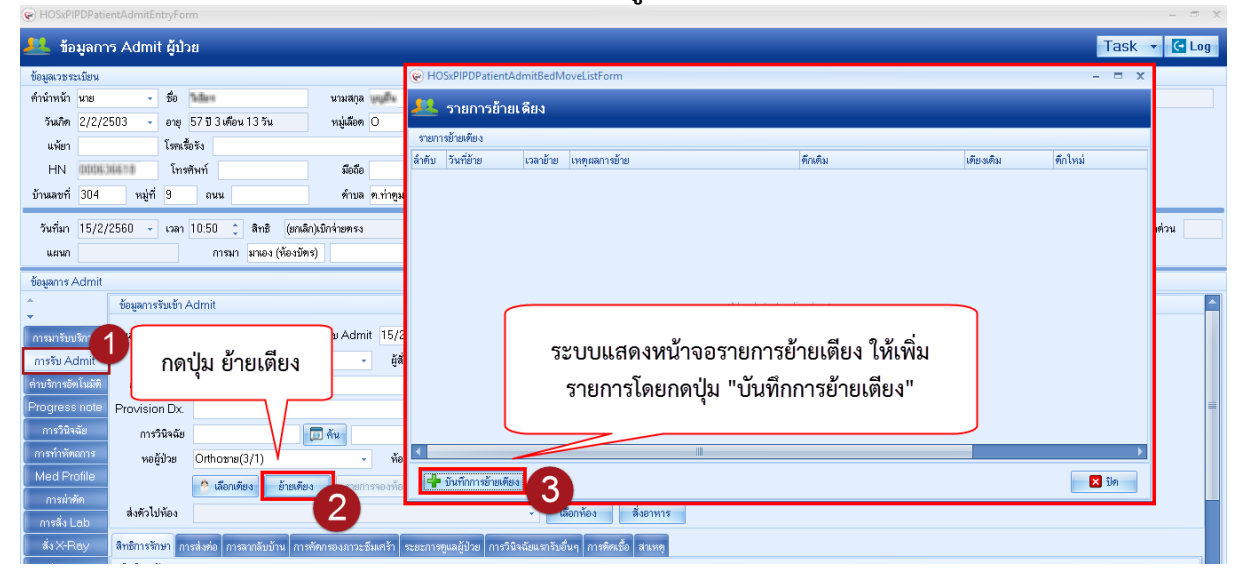

| 😧 HOSxPI    | PDPatientAdmitEntryFo      | rm                         |                     |                                  |                               |                 |        |           |         |
|-------------|----------------------------|----------------------------|---------------------|----------------------------------|-------------------------------|-----------------|--------|-----------|---------|
| 🔼 ข้อ       | มูลการ Admit ผู้ป่า        | วย                         |                     |                                  |                               |                 |        |           | Task 🔻  |
| ข้อมูลเวชร  | ะเบียน                     |                            |                     | HOSxPIPDPatientAdmitB            | edMoveListForm                |                 |        |           | - = ×   |
| คำนำหน้า    | นาย 🗸 ชื่อ                 | Tellare                    | นามสกุล ษยู่เกิง    | 👥 รายการข้ายเดียง                |                               |                 |        |           |         |
| วันเกิด     | 2/2/2503 🔹 อายุ            | 57 ปี 3 เดือน 13 วัน       | หมู่เลือด 0         |                                  |                               |                 |        |           |         |
| แพ้ยา       | โรคเรื                     | <b>โอรัง</b>               |                     | รายการข้ายเทียง                  |                               |                 |        |           |         |
| HN          | 000636610 [ns              | สัพท์                      | มือถือ              | ล้าดับ วันที่ย้าย เวลา           | ย้าย เหตุผลการข้าย            | ทึกเทิม         |        | เทียงเทิม | ดีกไหม่ |
| บ้านเลขที่  | 304 หมู่ที่ 9              | ลนน                        | 😧 HOSxPIPDPatie     | ntAdmitBedMoveEntryForm          |                               | -               | - = x  |           |         |
| วันที่มา    | 15/2/2560 - เวลา           | 10:50 🛟 สิทธิ (ยกเลื       | 🔼 บันทึกย้า         | ยเดียงผู้ป่วย                    |                               |                 |        |           | 31      |
| แผนก        |                            | การมา มาเอง (ห้องบัด       | ข้อมูลการข้ายเตียง  |                                  |                               |                 |        |           |         |
| ข้อมูลการ / | Admit                      |                            |                     |                                  |                               |                 |        |           |         |
| ,           | ข้อมูลการรับเข้า /         | Admit 4                    | วันที่ย้าย          | 15/5/2560 - เวลา                 | 10:30:04 💲                    |                 |        |           |         |
| ระบเ        | หตุผลการย้าย               |                            | เหตุผลที่ย้าย       | ย้ายทึก                          |                               | * จำต่า         |        |           |         |
| 9           | า                          | ระปลับ 🧹                   | หอผู้ป่วยปัจจุบัน   | Orthoชาย(3/1)                    | - ห้อง                        | - เทียง -       |        |           |         |
| าะบุเ       | เผนกทุงธุยายห              | านเซเบ                     | แผนก                | อายุรกรรม                        | •                             |                 | Ţ.     |           |         |
| Progress    | note Provision Dx.         |                            | หอผู้ป่วยใหม่       |                                  | <ul> <li>ห้อง</li> </ul>      | 🚽 เทียง 👻 เลือก | าเตียง |           |         |
| การวินิจ    | <sup>ฉัย</sup> การวินิจฉัย |                            |                     |                                  |                               |                 | _      |           |         |
| การทำหัต    | ถการ หอผู้ป่วย             | Orthoชาย(3/1)              |                     |                                  |                               | 🦳 มันซึก        | 3 810  |           | •       |
| Med Pr      | ofile                      | 🌞 เลือกเตียง ย้ายเตีย      |                     |                                  |                               |                 |        | •         | 🗙 ปิด   |
| การผ่าง     | กัด<br>ส่งตัวไปห้อง        |                            |                     | ·                                | เลือกห้อง สิ่งอาหาร           |                 |        | 5         |         |
| การสิ่ง L   | .ab                        |                            |                     |                                  |                               | กดปุ่มเลือกเตี  | ียง    |           |         |
| ลังX-P      | ay สิทธิการรักษา ก         | ารส่งท่อ การลากลับบ้าน การ | วัตกรองภาวะซึมเสร้า | ระยะการดูแลผู้ป่วย การวินิจฉัยแร | สารับอื่นๆ การพิดเชื้อ สาเหตุ | Ĺ'              |        |           |         |
| สราโด้ายา/  | ปรอบร สิทธิการรักษา        |                            |                     |                                  |                               |                 |        |           |         |

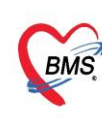

บริษัท บางกอก เมดิคอล ขอฟต์แวร์ จำกัด (สำนักงานใหญ่) เลขที่ 2 ชั้น 2 ช.สุขสวัสดิ์ 33 แขวง/เขต ราษฎร์บูรณะ กรุงเทพมหานคร โทรศัพท์ 0-2427-9991 โทรสาร 0-2873-0292 เลขที่ประจำตัวผู้เสียภาษี 0105548152334

1.2 เมื่อกดปุ่มเลือกเตียง ระบบจะแสดงหน้าจอ "เลือกห้องพักผู้ป่วย"

| •                                |                                             |                                            |                                    |                                             | - = x                                     |
|----------------------------------|---------------------------------------------|--------------------------------------------|------------------------------------|---------------------------------------------|-------------------------------------------|
| เลือกห้อง                        | งพักผู้ป่วย                                 |                                            |                                    |                                             |                                           |
| ห้องรอรับMedชาย                  | Medชาย2(14/4)<br>สามัญ อายุรกรรมช           | แอร์รวม อายุ กดเลื                         | ลือกห้องพักให้กับผู่ป่วง           | ริdหญิง1(14/5)<br>มัญ อายุรกรรมห            | แอร์รวม อายุรกรรม                         |
| ห้องว่าง เดียง : 1 128           | ห้องว่าง เตียง : 25 011                     | ห้องว่าง เดียง : 8 012                     | ได้รายมี<br>ห้องว่าง เดียง : 1 129 | ห้องว่าง เดียง : 25 017                     | ห้องว่าง เดียง : 8 01                     |
|                                  | แทรก อายุรกรรมช                             | กึงวิกฤต อายุรกรร                          |                                    | แทรก อายุรกรรมห                             | กึงวิกฤต อายุรกรร                         |
|                                  | ห้องว่าง เดียง : 45 013<br>แยกโรค 1 อายุรกร | ห้องว่าง เดียง : 8 014<br>แยกโรค 2 อายุรกร |                                    | ห้องว่าง เดียง : 45 020<br>แยกโรค 1 อายุรกร | ห้องว่าง เดียง : 8 02<br>แยกโรค 2 อายุรกร |
|                                  | ห้องว่าง เดียง:2 015                        | ห้องว่าง เดียง : 2 016                     |                                    | ห้องว่าง เดียง:2 022                        | ห้องว่าง เดียง : 2 เว                     |
| 4                                |                                             |                                            | III.                               |                                             | •                                         |
| 🔲 แสดงเฉพาะเทียงว่าง 🔲 แสดงผลแบบ | บรายการ                                     |                                            |                                    |                                             | 🗙 ปิด                                     |

1.3 หลังจาก"**เลือกห้องพักผู้ป่วย**" แล้ว ระบบจะแสดงหน้าจอ ให้เลือกเตียง (เลือกเตียงที่มีสถานะว่าง)

| 🟵 เลือกห้องพักผู้ป่วย | <ul><li>อายุรกรรมชาย 1</li></ul> | ห้องรอรับMedชาย1(14/3)    | สามัญ อายุรกรรมชาย 2 |
|-----------------------|----------------------------------|---------------------------|----------------------|
| สามัญ อายุรกร         | รมชาย 2                          |                           |                      |
| MM21 273              | MM211 เลือก                      | เตียงที่มีสถานะว่างให้กับ | ผู้ป่วย              |
| ארמ<br>גרמ<br>ביני    | MM212                            | ว่าง MM214                | ວ່ານ MM216           |
|                       |                                  |                           |                      |

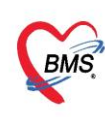

บริษัท บางกอก เมดิคอล ซอฟต์แวร์ จำกัด (สำนักงานใหญ่) 6 เลขที่ 2 ชั้น 2 ซ.สุขสวัสดิ์ 33 แขวง/เขต ราษฎร์บูรณะ กรุงเทพมหานคร โทรศัพท์ 0-2427-9991 โทรสาร 0-2873-0292 เลขที่ประจำตัวผู้เสียภาษี 0105548152334

## 1.4 "เลือกเตียง" เสร็จ ให้กดปุ่มบันทึก

|      |                     |                                                               |               | Task 👻  |
|------|---------------------|---------------------------------------------------------------|---------------|---------|
|      |                     | HOSxPIPDPatientAdmitBedMoveListForm                           |               | - = ×   |
|      | นามสกุล 🗰           | 🍂 รายการข้ายเดียง                                             |               |         |
|      | หมู่เลือด O         |                                                               |               |         |
|      |                     | รายการอายพายง<br>โรกลัน กับเพื่อวิทย เหลยออกระบ้าย เมื่อเสียง | เพียงเติม ตัว |         |
|      | มือถือ              |                                                               |               | is rias |
|      | 😪 HOSxPIPDPatie     | ntAdmitBedMoveEntryForm – 🗖 🗙                                 |               |         |
| າເລື | 🙏 บันทึกย้า         | ยเดียงผู้ปวย                                                  |               | 36      |
| บัต  | X                   |                                                               |               |         |
|      | . กอพิษม เลยเอเพอง  |                                                               |               | -       |
|      | วันที่ย้าย          | 15/5/2560 - vaan 10:30:04 🛟                                   |               |         |
| 1    | เหตุผลที่ย้าย       | ย้ายทึก - จำค่า                                               |               |         |
| -    | หอผู้ป่วยปัจจุบัน   | Orthosne(3/1) - ห้อง - เดียง -                                |               |         |
| -    | แผนก                | อายุสารรม 🔹                                                   |               |         |
| -    | พถตั้งไวยใจเง่      | Medma/2(14/4) ซ้อง สามัยเอาสรารรษทั่ง เตียง MM21 ซ            |               |         |
| 10   | 1092406144          |                                                               |               |         |
| 10   |                     |                                                               |               | •       |
|      |                     | 8 🗄 มันทึก                                                    |               | 🗙 ปิด   |
| 218  |                     |                                                               | •             |         |
|      |                     |                                                               |               |         |
| ารจ  | จัดกรองภาวะซึมเสร้า | ระธะการดูแลผู้ป่วย การวินิจฉัยแรกรับอื่นๆ การเ                |               |         |
|      |                     |                                                               |               |         |

## **2. สั่งอาหาร** การสั่งมี 2 วิธี คือ

## 2.1 สั่งอาหารแบบรายวัน

1.คลิกที่ปุ่มสั่งอาหารที่หน้าจอ => 2.ให้ระบุวันที่จะกำหนดเมนูอาหารและระบุรายละเอียด ให้ เรียบร้อย >> กด "เพิ่ม" >> แล้ว บันทึก

| ข้อมูลการ Admit                                       |                                             |                       |                                                        |                                 |                            |                           |                                         |                                |                   |               |
|-------------------------------------------------------|---------------------------------------------|-----------------------|--------------------------------------------------------|---------------------------------|----------------------------|---------------------------|-----------------------------------------|--------------------------------|-------------------|---------------|
| *<br>•                                                | ข้อมูลการรับเ                               | ข้า Adr               | nit                                                    |                                 |                            |                           |                                         |                                |                   |               |
| การมารับบริการ                                        | เลขที่ (AN                                  | )                     |                                                        |                                 |                            |                           |                                         |                                |                   |               |
| การรับ Admit                                          | แผน                                         | n                     |                                                        |                                 |                            |                           |                                         |                                |                   |               |
| Progress note                                         | อาการสำคั                                   | ญ                     |                                                        |                                 |                            |                           |                                         |                                |                   | _             |
| การวินิจฉัย                                           | Provision D                                 | Dx.                   |                                                        |                                 |                            |                           |                                         | กดทบุม                         | สงอาหา            | 15            |
| การทำหัตถการ                                          | การวินิจ                                    | ฉัย                   |                                                        |                                 |                            |                           |                                         | 5                              |                   |               |
| Med Profile                                           | หอผู้ป่วเ                                   | ย                     |                                                        |                                 |                            |                           |                                         |                                |                   |               |
| การผ่าทัด                                             |                                             |                       | 🗘 เลือกเตียง ย้ายเตียง รายการจองห้                     | 💦 🗖 Re-Ad                       | In 📉 🗖 งดน้ำ/เ             | อาหาร 🔲 ห้                | ้ามเยี่ยม น้ำหนั                        | 43 Kg.                         | ส่วนสูง           | Cm.           |
| การสิ่ง Lab                                           | 1 9.12                                      |                       |                                                        |                                 | W5                         | al 2/                     |                                         |                                | -<br>             |               |
| สังX-Ray                                              | ลงทวเบหอ                                    | 3                     |                                                        |                                 | •                          | เลอกหอง                   | ลงอาหาร                                 |                                | กรามสา (วรรมเสราย | ายามาน)       |
| สรุปค่ายา/บริการ                                      | สิทธิการรักษา                               | การส่ง                | งต่อ การลากลับบ้าน การคัดกรองภาวะซึมเศร้า              | ระยะการทูแลผู้ป่ว               | ย การวินิจฉัยแร            | ารับอื่นๆ การที           | าดเชื้อ สาเหตุ ค                        | วามยินยอม                      |                   |               |
| Note                                                  | สิทธิการรักษ                                | 1                     |                                                        |                                 |                            |                           |                                         |                                |                   |               |
| แพทย์เจ้าของ                                          | ล้ำดับ รหัส                                 | เสิทธิ                | ชื่อสิทธิ                                              | ใช้สิทธิ                        | ช้าระเอง                   | วงเงิน                    | จำก้ ระยะเวลา(ชั่ว                      | โม สถานพยาบาลหลัก              |                   | สถานพยาบาลรอง |
| สัง X-Ray<br>สรุปค่ายา/บริการ<br>Note<br>แพทย์เจ้าของ | สิทธิการรักษา<br>สิทธิการรักษ<br>ลำดับ รหัส | การส่ง<br>า<br>เสิทธิ | งท่อ การสากลับบ้าน การตัดกรองภาวะฮีมแคร้า<br>ชื่อสิทธิ | ์ ระยะการตูแลผู้ป่ว<br>ใช้สิทธิ | ย การวินิจฉัยแต<br>ชำระเอง | ารับอื่นๆ การจั<br>วงเงิน | าิตเชื้อ สาเหตุ ค<br>จำก้ ระยะเวลา(ชั่ว | วามยินยอม<br>โม สถานพยาบาลหลัก |                   | สถานพยาบาลรอง |

บริษัท บางกอก เมดิคอล ซอฟต์แวร์ จำกัด (สำนักงานใหญ่) เลขที่ 2 ชั้น 2 ซ.สุขสวัสดิ์ 33 แขวง/เขต ราษฎร์บูรณะ กรุงเทพมหานคร โทรศัพท์ 0-2427-9991 โทรสาร 0-2873-0292 เลขที่ประจำตัวผู้เสียภาษี 0105548152334

BMS

| 🎐 Profile Nutritio                                                                                                    | n                                                                                                    |                                                            |                                                                                                    |                                  |                                                                                                    |           |                                |            |                                                                                                    |                                                                      | - = >                                                            |
|----------------------------------------------------------------------------------------------------|----------------------------------------------------------------------------------------------------|------------------------------------------------------------|----------------------------------------------------------------------------------------------------|----------------------------------|----------------------------------------------------------------------------------------------------|-----------|--------------------------------|------------|----------------------------------------------------------------------------------------------------|----------------------------------------------------------------------|------------------------------------------------------------------|
| บันทึก Profile                                                                                                    | e อาหารผู้ป่วย                                                                                                    | [HN:000017                                                 | 755 ชื่อ:พ                                                                                                    | าย มี นักข                       | หล่อ ]                                                                                                    |           |                                |            |                                                                                                    |                                                                      | 🖸 Log                                                            |
| ข้อมูลการบันทึก                                                                                                    |                                                                                                    |                                                            |                                                                                                    |                                  |                                                                                                    |           |                                |            |                                                                                                    | 0                                                                    |                                                                  |
| วันที่เริ่มต้น                                                                                                    | 29/9/2560                                                                                                    | - วันที่สิ้นสุด 30/9                                       | 3/2560 -                                                                                                    | ประเภทมื้อ                       | อาหารหลัก 3 มื้อ                                                                                                    |           | มื้อ เช้า;กล                   | ทงวัน;เย็น |                                                                                                    | F                                                                    | C จำ                                                             |
| ประเภทอาหาร                                                                                                    | อาหารธรรมดา                                                                                                    |                                                            | -                                                                                                    | ชื่อรายการ                       | เบาหวาน,ลดเค็ม                                                                                                    |           |                                |            | -                                                                                                    | atres .                                                              | 1 :                                                              |
| อาหารเสริม                                                                                                    |                                                                                                    |                                                            | *                                                                                                    | จำนวน                            | 0 🔅 แคลอริ                                                                                                    | 0.00      | 1                              | -          |                                                                                                    |                                                                      |                                                                  |
| อาหารเฉพาะโรค                                                                                                    | เบาหวาน;ความตัน                                                                                                    | โลหิตสูง                                                   |                                                                                                    |                                  |                                                                                                    |           |                                |            |                                                                                                    |                                                                      |                                                                  |
| อาหารเฉพาะกลุ่ม                                                                                                    | None selecter                                                                                                    | đ                                                          |                                                                                                    |                                  |                                                                                                    |           |                                |            |                                                                                                    |                                                                      | 1.7                                                              |
| ้แพ้อาหาร                                                                                                    |                                                                                                    |                                                            |                                                                                                    |                                  |                                                                                                    |           |                                |            |                                                                                                    |                                                                      | Add                                                              |
| ารมายแรงต                                                                                                    |                                                                                                    |                                                            |                                                                                                    |                                  |                                                                                                    |           |                                |            |                                                                                                    |                                                                      | bbA @                                                            |
| คารางแสดงข้อมูล                                                                                                    | 2                                                                                                    |                                                            | เดยกวามท                                                                                                    | 23/3/25                          |                                                                                                    | 1/1// 101 | · · · ·                        | FT1187     |                                                                                                    |                                                                      | Co. I. mark                                                      |
| ร้าตั้งเ องเ                                                                                                    |                                                                                                    |                                                            |                                                                                                    |                                  |                                                                                                    | 0,0,2000  |                                |            | 🔜 แสดงทั้งห                                                                                                    | มค                                                                   | C Log                                                            |
| UND ND                                                                                                    | ประเภทมื้อ                                                                                                    | มื้อ 🔺                                                     | ประเภทอาหาะ                                                                                                    | 7                                | ชื่อรายการ                                                                                                    | 0,0,200   | จำนวน                          | อาหารเสริม | <ul> <li>แสดงทั้งห</li> <li>จำนวน</li> </ul>                                                                                                    | มค<br>แคลอรี่                                                        | C Log<br>ปริมาณ                                                  |
|                                                                                                    | ประเภทมือ<br>อาหารหลัก 3 มือ                                                                                                | ม้อ 🔺<br>เช้า                                              | ประเภทอาหา:<br>อาหารธรรมต                                                                                                    | s<br>1                           | ชื่อรายการ<br>เบาหวาน,ลดเค็ม                                                                                           | .,.,      | จำนวน<br>1                     | อาหารเสริม | : แสดงทั้งห<br>จำนวน<br>(                                                                                                    | ม <b>ต</b><br>แคลอรี่<br>0.0(                                        | Log<br>ปริมาณ<br>)                                               |
|                                                                                                    | ประเภทมื้อ<br>อาหารหลัก 3 มื้อ<br>อาหารหลัก 3 มื้อ                                                                          | มื้อ ▲<br>เช้า<br>กลางวัน                                  | ประเภทอาหาะ<br>อาหารธรรมด<br>อาหารธรรมด                                                                                                    | ร<br>า<br>า                      | ชื่อรายการ<br>เบาหวาน,ลดเต็ม<br>เบาหวาน,ลดเต็ม                                                                         | .,.,      | จำนวน<br>1                     | อาหารเสริม | : แสดงทังห<br>จำนวน<br>(                                                                                                    | มค<br>แคลอรี่<br>0.0(<br>0.0(                                        | Log ปริมาณ )                                                     |
| 1 C                                                                                                    | ประเภทมื้อ<br>อาหารหลัก 3 มื้อ<br>อาหารหลัก 3 มื้อ<br>อาหารหลัก 3 มื้อ                                                      | มื้อ 🔺<br>เช้า<br>กลางวัน<br>เย็น                          | ประเภทอาหาร<br>อาหารธรรมต<br>อาหารธรรมต<br>อาหารธรรมต                                                                                                    | ร<br>า<br>า<br>า                 | ชื่อรายการ<br>เบาหวาน,ลดเต็ม<br>เบาหวาน,ลดเต็ม<br>เบาหวาน,ลดเต็ม                                                       |           | จำนวน<br>1<br>1                | อาหารเสริม | <ul> <li>แสดงทังห</li> <li>จำนวน</li> <li>0</li> <li>0</li> <li>0</li> </ul>                                                                                                    | มค<br>แคลอรี่<br>0.00<br>0.00                                        | C Log ปริมาณ ) ) )                                               |
|                                                                                                    | ประเภทมื้อ<br>อาหารหลัก 3 มื้อ<br>อาหารหลัก 3 มื้อ<br>อาหารหลัก 3 มื้อ<br>อาหารหลัก 3 มื้อ                                  | ม้อ 🔺<br>เช้า<br>กลางวัน<br>เย็น<br>เช้า                   | ประเภทอาหาร<br>อาหารธรรมดา<br>อาหารธรรมดา<br>อาหารธรรมดา<br>อาหารธรรมดา                                                                                      | \$<br>1<br>1<br>1<br>1           | ชื่อรายการ<br>เบาหวาน.ลตเต็ม<br>เบาหวาน.ลตเต็ม<br>เบาหวาน.ลตเต็ม<br>เบาหวาน.ลตเต็ม                                     |           | จำนวน<br>1<br>1<br>1           | อาหารเสริม | <ul> <li>แสดงทั้งห</li> <li>จำนวน</li> <li>()</li> <li>()<td>มๆ<br/>แกลอรี่<br/>0.0(<br/>0.0(<br/>0.0(</td><td>C Log       ปริมาณ       )       )       )</td></li></ul>                                                                                            | มๆ<br>แกลอรี่<br>0.0(<br>0.0(<br>0.0(                                | C Log       ปริมาณ       )       )       )                       |
| ND         ND           1         1           2         1           3         1           4         1           5         1 | ประเภทมือ<br>อาหารหลัก 3 มือ<br>อาหารหลัก 3 มือ<br>อาหารหลัก 3 มือ<br>อาหารหลัก 3 มือ<br>อาหารหลัก 3 มือ                    | ม้อ<br>เช้า<br>กลางวัน<br>เย็น<br>เช้า<br>กลางวัน          | ประเภทอาหา<br>อาหารธรรมดา<br>อาหารธรรมดา<br>อาหารธรรมดา<br>อาหารธรรมดา<br>อาหารธรรมดา                                                                        | *<br>1<br>1<br>1<br>1<br>1       | ชื่อรายการ<br>เบาหวาน.ลดเต็ม<br>เบาหวาน.ลดเต็ม<br>เบาหวาน.ลดเต็ม<br>เบาหวาน.ลดเต็ม<br>เบาหวาน.ลดเต็ม                   |           | จำนวน<br>1<br>1<br>1<br>1      | อาหาสสิม   | <ul> <li>แสดงทั้งห</li> <li>จำนวน</li> <li>()</li> <li>()<td>มค<br/>แคลอรี่<br/>0.0(<br/>0.0(<br/>0.0(<br/>0.0(<br/>0.0(</td><td>Log       ปริมาณ       )       )       )       )       )       )</td></li></ul>                                                    | มค<br>แคลอรี่<br>0.0(<br>0.0(<br>0.0(<br>0.0(<br>0.0(                | Log       ปริมาณ       )       )       )       )       )       ) |
| MD         MD           1         I           2         I           3         I           4         I           5         I | ประเภทมือ<br>อาหารหลัก 3 มือ<br>อาหารหลัก 3 มือ<br>อาหารหลัก 3 มือ<br>อาหารหลัก 3 มือ<br>อาหารหลัก 3 มือ<br>อาหารหลัก 3 มือ | มื้อ<br>เช้า<br>กลางวัน<br>เช็น<br>เช้า<br>กลางวัน<br>เช็น | ประเภทอาหา     อาหารธรรมดา     อาหารธรรมดา     อาหารธรรมดา     อาหารธรรมดา     อาหารธรรมดา     อาหารธรรมดา     อาหารธรรมดา                                   | \$<br>1<br>1<br>1<br>1<br>1<br>1 | ชื่อรายการ<br>เบาหวาน.ลดเต็ม<br>เบาหวาน.ลดเต็ม<br>เบาหวาน.ลดเต็ม<br>เบาหวาน.ลดเต็ม<br>เบาหวาน.ลดเต็ม<br>เบาหวาน.ลดเต็ม |           | จำนวน<br>1<br>1<br>1<br>1<br>1 | อาหารเสริม | <ul> <li>แสดงทั่งห</li> <li>จำนวน</li> <li>()</li> <li>()<td>มค<br/>แกลอรี่<br/>0.00<br/>0.00<br/>0.00<br/>0.00<br/>0.00</td><td><ul> <li>Log</li> <li>ปริมาณ</li> <li>)</li> <li>)</li> </ul></td></li></ul>                                                       | มค<br>แกลอรี่<br>0.00<br>0.00<br>0.00<br>0.00<br>0.00                | <ul> <li>Log</li> <li>ปริมาณ</li> <li>)</li> <li>)</li> </ul>    |
|                                                                                                    | ประเภทม้อ<br>อาหารหลัก 3 มือ<br>อาหารหลัก 3 มือ<br>อาหารหลัก 3 มือ<br>อาหารหลัก 3 มือ<br>อาหารหลัก 3 มือ<br>อาหารหลัก 3 มือ | มี้อ<br>เช้า<br>กลางวัน<br>เช็น<br>เช้า<br>กลางวัน<br>เช็น | <ul> <li>ประเภทอาทา</li> <li>อาหารธรรมดา</li> <li>อาหารธรรมดา</li> <li>อาหารธรรมดา</li> <li>อาหารธรรมดา</li> <li>อาหารธรรมดา</li> <li>อาหารธรรมดา</li> </ul> | *<br>1<br>1<br>1<br>1<br>1<br>1  | ชื่อรายการ<br>เบาหวาน,ลดเต็ม<br>เบาหวาน,ลดเต็ม<br>เบาหวาน,ลดเต็ม<br>เบาหวาน,ลดเต็ม<br>เบาหวาน,ลดเต็ม                   |           | จำนวน<br>1<br>1<br>1<br>1<br>1 | อาหารเสริม | <ul> <li>แสดงทั่งห</li> <li>จำนวน</li> <li>จำนวน</li> <li>ฉับ</li> <li>ฉับ</li> <li< td=""><td><mark>แกลอรี่</mark><br/>0.00<br/>0.00<br/>0.00<br/>0.00<br/>0.00<br/>0.00</td><td><ul> <li>ปริมาณ</li> <li>)</li> <li>)</li> <li>)</li> </ul></td></li<></ul> | <mark>แกลอรี่</mark><br>0.00<br>0.00<br>0.00<br>0.00<br>0.00<br>0.00 | <ul> <li>ปริมาณ</li> <li>)</li> <li>)</li> <li>)</li> </ul>      |

## เข้าไปที่เมนู IPD Registry => คลิกที่ Food order

1.กรอง ward ที่จะยืนยันส่งอาหารทั้ง ward > 2.กรองวันที่ ที่จะสั่งอาหารทั้ง ward > 3.เลือกมื้ออาหารที่ ต้องการสั่งอาหาร > 4.รายชื่อผู้ป่วยใน ward ที่จะยืนยันสั่งอาหาร โดยทุกคนจะต้องมีการสร้าง profile อาหารก่อน >5.กดปุ่มยืนยันสั่งอาหารทั้ง ward

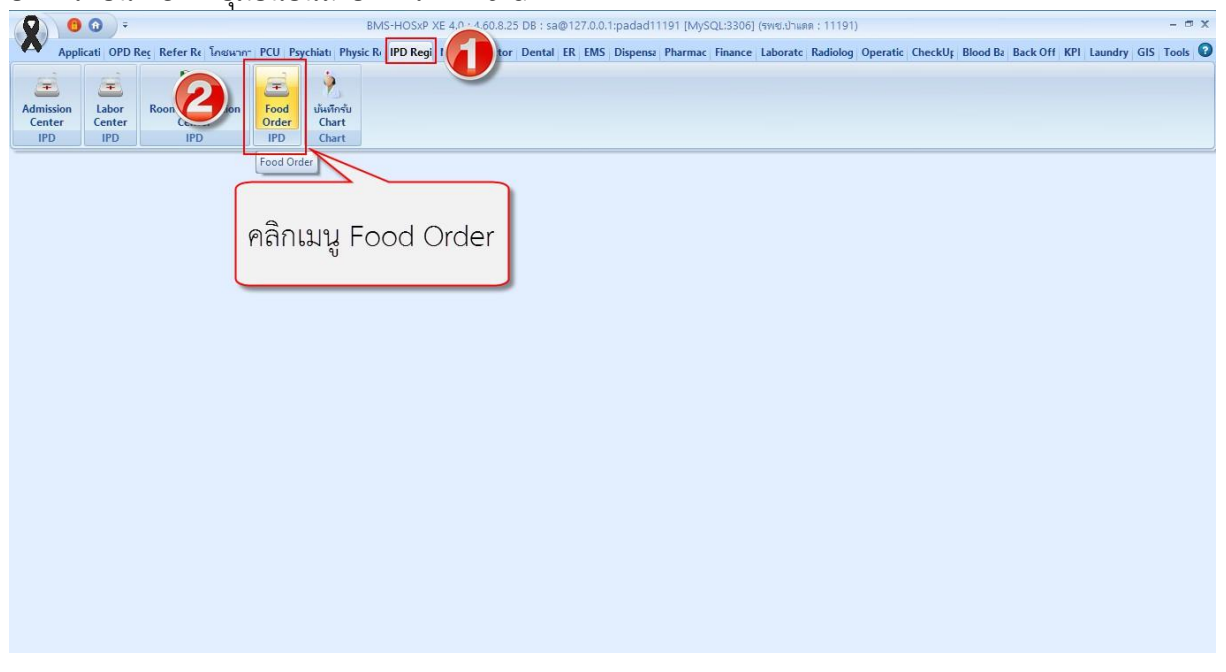

| SxPNutritionIPD/      | AdmitListForm 🗵<br>รายการ : เช้ | າ;ກລາຈຈັນ;ເຍັ້ນ; | 06.00 u.;12.00 u.;18.0                                                | 2            | 16.00 u.;10.00 | u.;14.0              | 0 u.;18.00 u                  | 5                       | 02.00 u.                                       |            |
|-----------------------|---------------------------------|------------------|-----------------------------------------------------------------------|--------------|----------------|----------------------|-------------------------------|-------------------------|------------------------------------------------|------------|
| rd ผู้ป่วยชาย<br>มื้อ |                                 | 2                | <ul> <li>จำ วันที่ 29/9/256<br/>ข้ากลางวันเย็น:06.00 น.;12</li> </ul> | i0           | แสคงข้อมูล     | 🥑 ยืนยัน<br>🕕 สิ่งอา | าารสั่งทั้ง Warc<br>เหารรายคน | l 😢 ยกเลิก<br>แสดงเฉพา: | การสั่งทั้ง Ward 📔 ตร<br>ะผู้ป่วยที่มี Profile | วจสอบการสั |
| ปัสส่ง รายชื่อ        | อย้ป่วยที่ยังไม่ได้             | 2                | การยังไม่ครบ                                                          |              |                | รายกา                | รอาหาร                        |                         |                                                | _          |
| งเตลง ลำตับ           | I AN                            | HN               | ชื่อผู้ป่วย                                                           | วันที่ Admit | จำนวนวันบอน สื | ลำตับ                | วันที่                        | ม้อ                     | ชื่อรายการ                                     | จ้าน       |
| 1                     | 160001172                       | 000017755        | นาย มี นักหล่อ                                                        | 19/7/2560    | 69 8           | 1                    | 29/9/2560                     | เข้า                    | เบาหวาน,ลดเค็ม                                 | 10         |
| 2                     | 160001173                       | 000021166        | นาย ฟ้าย บุญน้ำ                                                       | 19/7/2560    | 69 8           | 2                    | 29/9/2560                     | กลางวัน                 | เบาหวาน,ลดเต็ม                                 |            |
| 3                     | 160001174                       | 000029302        | นาย สมพร นวลมา                                                        | 19/7/2560    | 69 8           | 3                    | 29/9/2560                     | เย็น                    | เบาหวาน,ลดเด็ม                                 |            |
| 4                     | 160001176                       | 000010902        | นาย วิทยา โตบันลือภพ                                                  | 19/7/2560    | 69 8           |                      |                               | - Intilia               | Accession and the second                       |            |
| 5                     | 160001182                       | 000017827        | นาย ทศ มาฟู                                                           | 20/7/2560    | 68 <b>ū</b>    |                      |                               |                         |                                                |            |
| 6                     | 160001184                       | 000030212        | นาย ชิษณุพงษ์ วงศ์แก้ว                                                | 12/9/2560    | 14 🖸           |                      |                               |                         |                                                |            |
|                       |                                 |                  |                                                                       |              |                |                      |                               |                         |                                                |            |

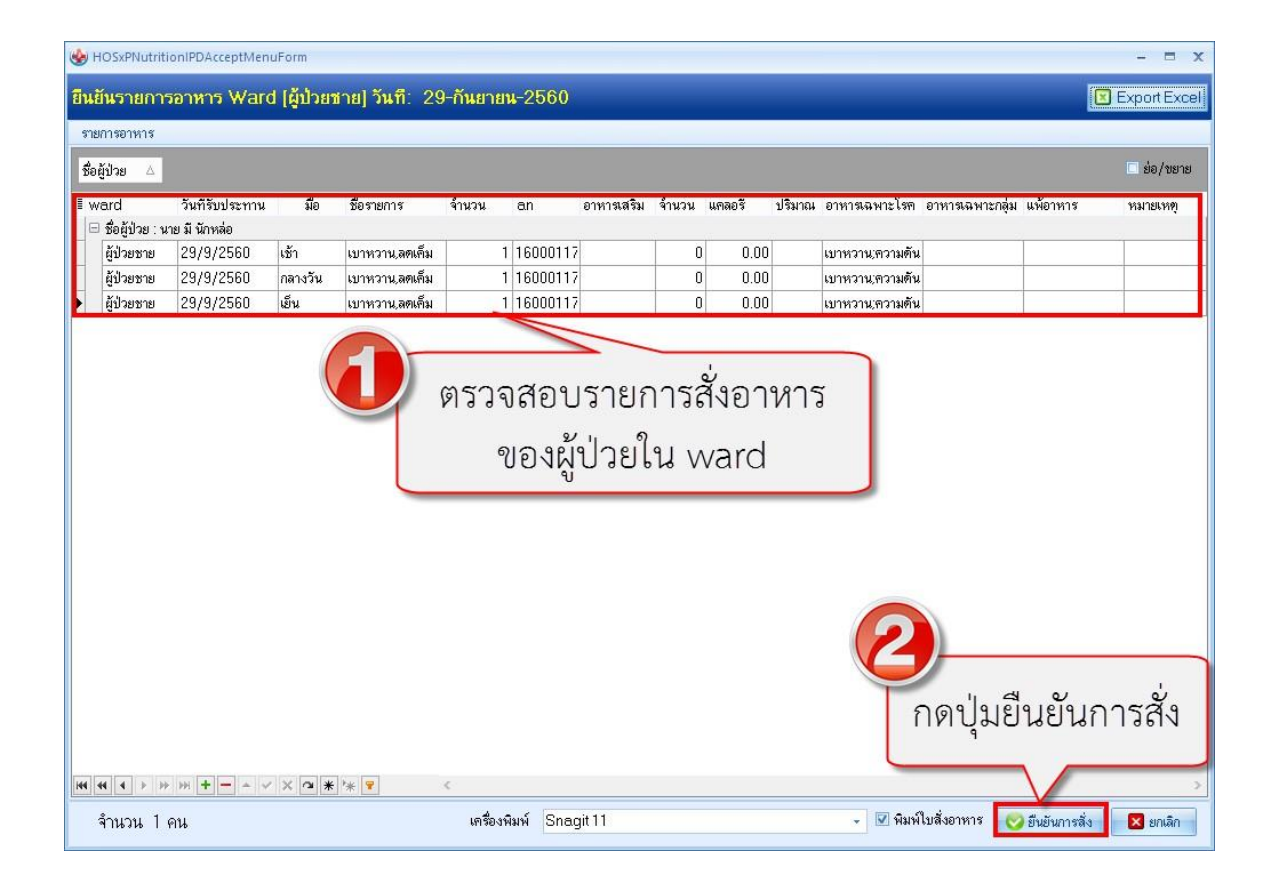

บริษัท บางกอก เมดิคอล ซอฟต์แวร์ จำกัด (สำนักงานใหญ่) เลขที่ 2 ชั้น 2 ซ.สุขสวัสดิ์ 33 แขวง/เขต ราษฎร์บูรณะ กรุงเทพมหานคร BMS โทรศัพท์ 0-2427-9991 โทรสาร 0-2873-0292 เลขที่ประจำตัวผู้เสียภาษี 0105548152334 HOSxPNutritionIPDAdmitListForm - BMS-HOSxP XE 4.0 : 4.60.8.25 DB : sa@127.0.0.1:padad11191 [MySQL:3306] (รพช.ปาพต. : 11191) – 🗖 🗙 🔁 🕡 🗦 Appli OPD Refe Tnew PCU Psycl Physi IPD F Nurs Doct Dent ER EMS Dispe Phari Finan Laboi Radic Oper Chec Blooc Back KPI Launi GIS Tools 📀 HOSXPNutritionIPDAdmitListForm สั่งอาหารผู้ป่วยใน รายการ : เข้า(กลางจัน)เย็น(06.00 น.)12.00 น.)18.00 น.)24.00 น.)06.00 น.)10.00 น.)14.00 น.)18.00 น.)22.00 น.)02.00 น เลือก Ward ผู้ป่วยชาย จำ วันที่ 29/9/2560 📀 ยืนยันการสั่งทั้ง Ward 🔞 ยกเลิกการสั่งทั้ง Ward 📳 ครวจสอบการสั่งอาหา แสดงข้อมูล มื้อ เข้ากลางวันเย็น:06.00 น.;12.00 น -🗊 สั่งอาหารรายคน 🗌 แสดงเฉพาะผู้ป่วยที่มี Profile ประเภทมือ รายชื่อผู้ป่วยที่สิ่งอาหารแล้ว 前 ยังไม่ได้สั่ง รายการอาหาร ลำดับ AN HN ชื่อผู้ป่วย วันที่ Admit จำนวนวันน ลำตับ มื้อ วันที่รับประทาน วันที่สิ่ง เวลาที่สั่ง วันที่รับ 🍠 สั่งแล้ว 138 160001172 000017755 นาย มี นักหล่อ 19/7/2560 69 1 เช้า 29/9/2560 29/9/256 18:46 2 กลางวัน 29/9/2560 29/9/256 18:46 เต็บ 29/9/2560 29/9/256 18:46 เมื่อยืนยันสั่งอาหารเรียบร้อย รายการกาหารที่เปลี่ยนแปลง แล้วจะแสดงในแถบเมนู สั่งแล้ว ลำตับ มื้อ วันที่รับประทาน วันที่สิ่ง เวลาที่สิ่ง ยันยืน วันที่รับ H4 44 4 0 of 0 > >> >++ Here + 1 of 1 + >> >> + - + + + × × • + \* ₹ Print Document 🗙 ปิต NUM SCRL INS เจ้าหน้าที่บริษัท BMS : 001 ห้องเก็บแฟ้มเวชระเบียน VESPAZEZA 10.10.3.76 HOSxPNutritionIPDAdmitListForm - BMS-HOSxP XE 4.0: 4.60.8.25 DB : sa@127.0.0.1;padad11191 [MySQL:3306] (รพช.มาแดด : 11191) 🕚 🛈 🗦 🕫 Appli OPD I Refer โกซน PCU Psych Physi IPD R Nurse Docte Dent ER EMS Dispe Pharm HOSxPNutritionIPDAdmitListForm กดป่มตรวจสอบการสั่งอาหาร สั่งอาหารผู้ป่วยใน 🦳 รายการ : เข้า;กลางจัน;เย็น;06.00 น.;12.00 น.;18.00 น.;24.00 น.;06.00 น.;10.00 น เลือก 😒 ยืนยันการสิ่งทั้ง Ward 🔞 ยกเลิกการสิ่งทั้ง Ward Ward ผู้ป่วยชาย - จำ วันที่ 29/9/2560 ดรวจสอบการสั่งอาหาร -แสดงข้อมูล ประเภทมื้อ มื้อ เข้า:กลางวันเย็น:06.00 น.;12.00 น C 🗊 สั่งอาหารรายคน 🗌 แสดงเฉพาะผู้ป่วยที่มี Profile 🗃 ยังไม่ได้สิ่ง รายชื่อผู้ป่วยที่สิ่งอาหารแล้ว รายการอาหาร ล่ำดับ AN HN ชื่อผู้ป่วย วันที่ Admit ลำตับ มื้อ วันที่รับประทาน วันที่สั่ง เวลาที่สั่ง วันที่รับ เวลาที่รับ CF ประเภทมื้อ ಶ สั่งแล้ว 160001172 000017755 นาย มี นักหล่อ 19/7/2560 เช้า 29/9/2560 29/9/256 18:46 😑 อาหารหลัก 3 มื้อ 2 กลางวัน 29/9/2560 29/9/256 18:46 😑 อาหารหลัก 3 มื้อ 29/9/2560 29/9/256 18:46 😑 อาหารหลัก 3 มื้อ เย็น 3 ₩ # # 1 of 3 > > > + + + - - - - - × × • \* \* รายการอาหารที่เปลี่ยนแปลง ลำตับ มือ วันที่รับประทาน วันที่สั่ง เวลาที่สั่ง ยันยืน วันที่รับ เวลาที่รับ ประเภทมื้อ

เอกสารฉบับนี้จัดทำขึ้นสำหรับโรงพยาบาลสมเด็จพระยุพราชกระนวน จังหวัดขอนแก่นเท่านั้นห้ามเผยแพรโดยมิได้รับอนุญาต Copyright By Bangkok Medical Software Co.,Ltd หน้า 7

VESPAZEZA

10.10.3.76

🗙 ปิต

NUM SCRL INS เจ้าหน้าที่บริษัท BMS : 001 ห้องเก็บแฟ้มเวชระเบียน

🗟 Print Document

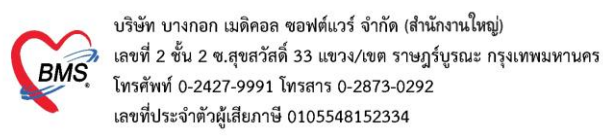

## 1.กรอง ward > 2.กรองวันที่ > 3.กดปุ่มแสดงทั้งหมด > 4.รายชื่อผู้ที่ถูกสั่งอาหาร

|                   | 0 0        | D) =                |                       | HOSxPNutritic   | nCheckFoodOrde    | rForm - BMS-HOSxP XE 4                           | 4.0:4.60.8.25 DB: | sa@127.0.0.1:p | padad11191 [My   | SQL:3306] (รพช. | ปาแดด : 11191) |                          |       | - = x          |
|-------------------|------------|---------------------|-----------------------|-----------------|-------------------|--------------------------------------------------|-------------------|----------------|------------------|-----------------|----------------|--------------------------|-------|----------------|
| A                 | Applica    | ti OPD Rec Ref      | er Re โกซนากา         | PCU Psychiati   | Physic Re IPD Reg | i Nurse Doctor Dental                            | ER EMS Dispen     | sa Pharmac F   | inance Laboratc  | Radiolog        |                | KP                       | Laund | ry GIS Tools 🕜 |
| 🚸 Hos             | xPNutritio | nIPDAdmitListEorm   | 🚸 HOSxPNutritio       | nCheckFoodOrde  | rForm             |                                                  |                   | -              |                  | 0               | 0              |                          |       |                |
|                   |            |                     |                       |                 |                   | 2                                                |                   |                |                  | ค้              | าอธิบาย        | Icons                    |       |                |
| ดรวจส             | อบรายเ     |                     |                       |                 |                   |                                                  |                   |                |                  |                 |                |                          |       | Export Excel   |
| Filter            |            |                     |                       |                 |                   |                                                  |                   |                |                  | _               |                |                          |       |                |
| War               | ป ถ้าไวย   | 108                 |                       | × 60 500        | 29/9/2560         | - HN                                             |                   |                | Icons            |                 | P. C.          |                          |       |                |
| Willia (1973)2300 |            |                     |                       |                 |                   | 🧧 🛄 🖉 แสดงชัยมูล 🖉 ปกติ 📕 ปกติ 📕 ปกติ 🖉 พิตยาหาร |                   |                |                  |                 |                |                          |       |                |
| ประเภทร่          | 19         |                     |                       | - สถานะการสั    | 3                 | - AN                                             |                   |                |                  |                 |                |                          | -     | 0              |
| ~                 |            |                     |                       |                 |                   |                                                  |                   |                |                  |                 |                |                          | _     |                |
| 6                 |            | NI 10 NO - 10       |                       |                 |                   |                                                  |                   |                |                  |                 |                |                          |       |                |
|                   | mr         | n header here to    |                       |                 |                   |                                                  |                   |                |                  |                 |                |                          |       | +              |
|                   | , งแล้ว    | วันที่รับประทาน     | วันที่สิ่ง            | เวลาที่สั่ง     | ward              | ชื่อผู้ป่วย                                      | hn                | an             | ประเภทมือ        | ชื่อห้อง        | หมายเลขเทียง   | สิทธิ์การรักษา           | เข้า  | กลางวัน เย็น   |
| 1                 |            | 29/9/2560           | 29/9/2560             | 18:46:48        | ผู้ป่วยชาย        | นาย มี นักหล่อ                                   | 000017755         | 160001172      | อาหารหลัก 3 มื้อ | พิเศษชาย        | พี.ช03         | ผู้มีอายุเกิน 60 ปีบริบู |       |                |
| 2                 | ×          | 29/9/2560           | 29/9/2560             | 00:00:00        | ຜູ້ນໍ່ວຍຮາຍ       | นาย ฟ้าย บุญน้ำ                                  | 000021166         | 160001173      |                  | สามัญชาย        | <b>ຮາຍ</b> 02  | ผู้มีอายุเกิน 60 ปีบริบู |       |                |
| 3                 | ×          | 29/9/2560           | 29/9/2560             | 00:00:00        | ผู้ป่วยชาย        | นาย สมพร นวลมา                                   | 000029302         | 160001174      |                  | พิเศษชาย        | พี.ช04         | ผู้พิการ นอก cup         |       |                |
| 4                 | ×          | 29/9/2560           | 29/9/2560             | 00:00:00        | ผู้ป่วยชาย        | นาย วิทยา โตบันลีอภพ                             | 000010902         | 160001176      |                  | พิศษชาย         | พิ.ช02         | สิทธิประกันสังคม ใน      | 1     |                |
| 5                 | ×          | 29/9/2560           | 29/9/2560             | 00:00:00        | ຜູ້ນໍ່ວຍຮາຍ       | นาย ทศ มาฟู                                      | 000017827         | 160001182      |                  | สามัญชาย        | ชาย05          | บัตรประกันสุขภาพ ช่      | j .   |                |
| 6                 | ×          | 29/9/2560           | 29/9/2560             | 00:00:00        | ຜູ້ນໍ່ວຍชาย       | นาย ชิษณุพงษ์ วงศ์แก้ว                           | 000030212         | 160001184      |                  | พิศษชาย         | พิ.ช05         | ข้าระเงินลอง             |       |                |
| -164 -646         | 1 of 6     | → ₩ ₩ +             |                       | 1               |                   |                                                  |                   |                |                  |                 |                |                          |       | ,              |
|                   |            |                     |                       |                 |                   |                                                  |                   |                |                  |                 |                |                          |       | 🔀 ຍາເສັກ       |
|                   |            |                     |                       |                 |                   |                                                  |                   |                |                  |                 |                |                          | _     |                |
| CAPS NU           | M SCRL     | INS เจ้าหน้าที่บริช | รัท BMS : 001 ห้องเกิ | บแพ็มเวชระเบียน |                   | VESPAZEZA                                        | 10.10.3.76        |                |                  |                 |                |                          |       |                |

**2.2 สั่งอาหารแบบ Profile** (กำหนดเมนูอาหารเดิมให้ทานต่อเนื่องตามที่กำหนดใน Profile)

กดปุ่ม "กำหนด Profile อาหาร" >> ระบุวันที่เริ่มต้นการได้รับอาหาร และวันที่สิ้นสุดการได้รับอาหาร จากนั้นให้ระบุรายละเอียด ให้เรียบร้อย >> กด "เพิ่ม" >> แล้ว "บันทึก"

| <u></u>  | ข้อมูลการ A                          | dmit ផ្ញុំ 2.                          | ะบุวันที่เริ่มต้นการ                   | รได้รับอาหาร และ                    | ะวันที่สิ้นสุดกา                     | รได้รับ        |            | Task 👻 🖸 Log                                       |
|----------|--------------------------------------|----------------------------------------|----------------------------------------|-------------------------------------|--------------------------------------|----------------|------------|----------------------------------------------------|
| คำา      | 😧 Profile Nutritio<br>บันทึก Profile | อก                                     | 0636618 <b>f</b> a ww % fe             | ร บอเซิม 1                          |                                      | -              | ×          |                                                    |
|          | ข้อมูลการบันทึก                      | 0                                      |                                        |                                     |                                      |                |            |                                                    |
| ~        | วันที่เริ่มต้น                       | 15/5/2560 - วันที่สิ้นสุ               | 9 20/5/2560 - ประเภทมือ<br>สำนานการ์โอ | อาหารหลัก 🗸                         | มื้อ มื้อศึก:มือเช้า:มื้อเที่ยง:มื้อ | เย็น 🗸         |            | - = X                                              |
| บาง<br>— | อาหารเสริม                           | นม                                     | • อังามการ                             | 1 🗘 แกลอรี่ 0.00                    |                                      | . 41878        |            | ուս հետ այնել 🧧 Log                                |
|          | อาหารเฉพาะโรค                        | None selected                          |                                        | 0                                   |                                      |                |            | กหารหลัก - มื้อ None selected                      |
| ข้อง<br> | อาหารเฉพาะกลุ่ม<br>แพ้อาหาร          | None selected                          |                                        | 3 55                                | ารายละเอียด                          |                | A 🔞        | < ชื่อรายการ อาหารธรรมตาพิเศษ                      |
| •<br>m   | หมายเหตุ                             |                                        |                                        | 5. %                                |                                      |                | <b>R</b> A | - จำนวน 1 🗘 แตลอร์                                 |
| m        | 📲 เพิ่ม                              | 🏄 Clear                                | เลือกวันที่ 15/5/2                     | 560 - ถึง 15/5/2560                 | 🔹 🔲 ค้นหา                            | แสคงทั้งหม 💽 เ | 1          | . กดปุ่ม "กำหนด Profile อาหาร"                     |
| Prc      | ทา (1) มัลบูล                        | ประเทศไต สือ                           | A almonomer                            | Accessory                           | ດ້ານການ ດານນາສາສາສາ                  | ด้านเวน แตรอร์ |            |                                                    |
| {21}     | 1                                    |                                        | อาหารธรรมดา                            | อาหารธรรมตาพิเศษ                    | 1 1111                               | 1 0.00         |            |                                                    |
| м        | <sup>2</sup> 4.                      | กดปุ่ม"เพ่ม"                           | อาหารธรรมตา                            | อาหารธรรมตาพเทษ<br>อาหารธรรมตาพิเศษ | 1 นม                                 | 1 0.00         |            |                                                    |
|          | 5                                    | อาหารหลัก มือเข้า<br>อาหารหลัก มือเข้า | อาหารธรรมตา                            | อาหารธรรมตาพเทษ<br>อาหารธรรมตาพิเศษ | 1 นม                                 | 1 0.00         |            | - 🗌 พิมพ์ไบสั่งอาหาร                               |
|          | ₩ <b>4 4 → ≫</b> 1                   | ×' * ∽ × ∨ × − + *                     | ยาหารธรรมดำ<br>₹                       | ยาหารธรรมดำหเดษ                     | I YAA                                | 5              | •          | ลบเฉพาะรายการที่เลือก 📑 ลบทุกรายการ 🎦 บันทึก 🚺 ปัต |
| <br>     | ເຊັ ລນ                               | 6.0                                    |                                        | 5. กดปุ่ม "บั                       | ันทึก"                               | 🗋 บันทึก 🛛 🛛 โ | ja         | สถานพยาบาลรอง                                      |
|          | ອາເລີກກາຈ Admit                      | เลกสาร Scan El                         | MR 🗌 พิมพ์เอกสาร 🔲 ไม                  | ต้องปิดหน้าค่าง 🗆 No Resyr          | ic Data                              |                |            | 🗎 บันทึก 🛛 🔀 ปัต                                   |

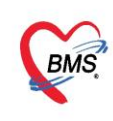

บริษัท บางกอก เมติคอล ขอฟต์แวร์ จำกัด (สำนักงานใหญ่) เลขที่ 2 ขั้น 2 ช.สุขสวัสดิ์ 33 แขวง/เขต ราษฎร์บูรณะ กรุงเทพมหานคร โทรศัพท์ 0-2427-9991 โทรสาร 0-2873-0292 เลขที่ประจำตัวผู้เสียภาษี 0105548152334

**เมื่อกดปุ่มบันทึก ระบบจะกลับมาที่หน้าจอสั่งอาหารรายวัน ให้กดปุ่ม "ดึงรายการจาก Profile"** ระบบจะนำ รายการอาหารของแต่ละวันปัจจุบันมาแสดง >> แล้ว บันทึก ห้องโภชนาการจะเห็นรายการอาหารที่ส่งไปทันที

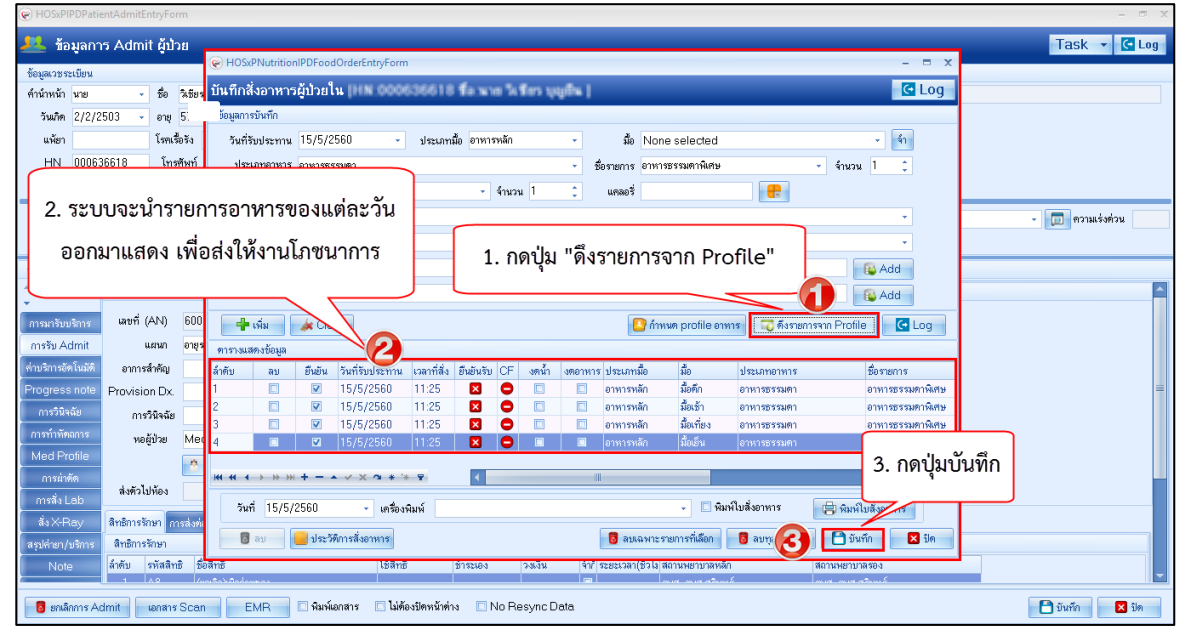

\*\* วันต่อไป ถ้าต้องการสั่งอาหาร ก็ให้ใช้ปุ่ม "ดึงรายการจาก Profile" ระบบจะดึงรายการอาหารของวัน นั้นออกมา ตามที่เรากำหนดไว้ใน Profile\*\*\*

<u>แถบ Progress note</u> เมื่อผู้ป่วยได้เข้ามานอนรักษาใน Ward แล้วพยาบาลอาจต้องมีการลงบันทึกต่างๆ สามารถทำได้คือ คลิกที่แถบ Progress Note จากนั้นคลิกปุ่ม "เพิ่มบันทึก"

| ข้อมูลการ Adm   | nit  |                          |           |       |              |      |               |        |     |  |  |  |  |
|-----------------|------|--------------------------|-----------|-------|--------------|------|---------------|--------|-----|--|--|--|--|
| ÷               | Ũ    | ันทึกพยาบ                |           | Graph |              |      |               |        |     |  |  |  |  |
| การมารับบริกา   | s 📑  | บันทึกทางเ               | การพยาบาล |       |              |      |               |        |     |  |  |  |  |
|                 | it   | 📫 เพิ่มมันทึก 3 ใชรายการ |           |       |              |      |               |        |     |  |  |  |  |
| ี่ ค่า. ไนร่    | มัติ | รายการบันทึกทางการพยาบาล |           |       |              |      |               |        |     |  |  |  |  |
| Progress no     | te   | ລໍາດັນ                   | วันที่    | เวลา  | ผู้รับผิดชอบ | ເວຮ  | ประเภท        | บันทึก | Ten |  |  |  |  |
| การวินิจฉัย     | >    | 1                        | 21/1/2560 | 08:31 |              | เช้า | Progress Note | าคสอบ  |     |  |  |  |  |
| การทำหัดถการ    | s.   |                          |           |       |              |      |               |        |     |  |  |  |  |
| Med Profile     | 9    |                          |           |       |              |      |               |        |     |  |  |  |  |
| การผ่าทัต       |      |                          |           |       |              |      |               |        |     |  |  |  |  |
| การสิ่ง Lab     |      |                          |           |       |              |      |               |        |     |  |  |  |  |
| สั่งX-Ray       |      |                          |           |       |              |      |               |        |     |  |  |  |  |
| สรุปค่ายา/บริกา | าร   |                          |           |       |              |      |               |        |     |  |  |  |  |

#### แสดงหน้าจอบันทึกพยาบาล

- ลงข้อมูลการบันทึกคือ วันที่ เวลา เวร ผู้รับผิดชอบ
- จากนั้นลงบันทึกหรือรายละเอียดของพยาบาล
- บันทึกสัญญาณชีพ
- บันทึกข้อมูลเกี่ยวกับของเหลวในร่างกาย
- บันทึกข้อมูลตรวจครรภ์ จากนั้นคลิกที่ปุ่ม "บันทึก"

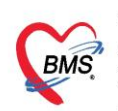

บริษัท บางกอก เมติคอล ซอฟต์แวร์ จำกัด (สำนักงานใหญ่) เลขที่ 2 ชั้น 2 ซ.สุขสวัสดิ์ 33 แขวง/เขต ราษฎร์บูรณะ กรุงเทพมหานคร โทรศัพท์ 0-2427-9991 โทรสาร 0-2873-0292 เลขที่ประจำตัวผ้เสียกาษี 0105548152334

| 🤽 บันทึกทางการพยาบาล (Progress note)                                                          |                                        |
|-----------------------------------------------------------------------------------------------|----------------------------------------|
| ข้อมูลการบันทึก                                                                               |                                        |
| วันที่ 18/12/2561 - เวลา 17:06 ‡ ID 14 - เวร -<br>ประเภท Progress Note -                      | ข้อมูลการบันทึก (BMS) - 🔎 คันหา<br>๒   |
| บันทึก                                                                                        |                                        |
|                                                                                               | พิมพ์รายละเอียดที่ต้องการบันทึก        |
| Medications ประเภทผู้ป่วย                                                                     | - Urine (ครั้ง) 0 🛟 Stools (ครั้ง) 0 🛟 |
| Lan en                                                                                        |                                        |
| Vital Sign<br>อุณหภูมิ ความต้น / อัตราการหายใจ 0 ‡<br>น้ำหนัก ส่วนสูง Diet Seq                | บันทึกข้อมูลสัญญาณชีพ 💿 🖘 🕬 📄          |
| Fluid       Oral Fluids Intake     Urine Output       Parenteral Intake     Aspiration Output | ้ ข้อมูลของเหลวในร่างกาย               |
| ทรวจกรรภ์                                                                                     |                                        |
| Heart Lung Abdomen<br>ปากมดลูกเปิด Cm. Eff. % Station ~ ลักษณะจุงน้ำ                          | ข้อมูลตรวจครรภ์ heart sound<br>ผละน้ำ  |
| 8 สบรายการ                                                                                    | กดปุ่ม "บันทึก" มีมาการ มีต            |

#### แสดงหน้าจอบันทึกพยาบาล(ต่อ)

| ข้อมูลการ Admit   |             |                              |           |                |      |               |        |
|-------------------|-------------|------------------------------|-----------|----------------|------|---------------|--------|
| ÷                 | บันทึกพยาม  | มันทึกพยาบาล ฟอร์มปรอท Graph |           |                |      |               |        |
| Progress note     | บันทึกทาง   | มการพยาบาล                   |           |                |      |               |        |
| การวินิจฉัย       | - <b></b> , | พิ่มบันทึก 🛛 🌏               | แก้ไขรายก | าาร            |      |               |        |
| การทำหัดถการ      | รายการบัง   | แท็กทางการพยาบา              | ล         |                |      |               |        |
| Med Profile       | ລຳຕັນ       | วันที่                       | เวลา      | ผู้รับผิดชอบ   | เวร  | ประเภท        | บันทึก |
| การผ่าทัต         | > 1         | 16/10/2561                   | 01:35     |                | บ่าย | Progress Note |        |
| การสิ่ง Lab       | 2           | 18/12/2561                   | 17:06     |                | บ่าย | Progress Note | าคล่อบ |
| สั่ง X-Ray        |             |                              |           |                |      |               |        |
| สรุปค่ายา/บริการ  |             |                              |           |                |      |               |        |
| Note              |             |                              |           |                |      |               |        |
| แพทย์เจ้าของ      |             |                              |           |                |      |               |        |
| Consult           |             |                              |           |                |      |               |        |
| การนัดหมาย        |             |                              |           |                |      |               |        |
| <b>บอโลหิ</b> ต   |             |                              |           |                |      |               |        |
| กายภาพบำบัต       |             |                              |           |                |      |               |        |
| การจำหน่าย        |             |                              |           |                |      |               |        |
| การส่งทัวแผนกอื่น |             |                              |           |                |      |               |        |
| แฟ้มผู้ป่วยใน     |             | 1 of 2 🔸 🗰                   | ₩ +       | - ✓ X ∩ * '* ₽ | •    |               |        |

## แสดงหน้าจอบันทึกพยาบาล(การบันทึก)

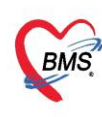

บริษัท บางกอก เมดิคอล ขอฟต์แวร์ จำกัด (สำนักงานใหญ่) เลขที่ 2 ขั้น 2 ช.สุขสวัสดิ์ 33 แขวง/เขต ราษฎร์บูรณะ กรุงเทพมหานคร โทรศัพท์ 0-2427-9991 โทรสาร 0-2873-0292 เลขที่ประจำตัวผู้เสียภาษี 0105548152334

**การแก้ไขรายการ** ให้คลิกที่รายการที่ต้องการแก้ไขให้เป็นแถบสีน้ำเงินจากนั้นคลิกที่ปุ่ม "แก้ไขรายการ" เพื่อ ทำการแก้ไข

| 👭 ว้อมูลการ Admit ผู้ป่วย                                                                                                    | Task 👻 🖸 Log               |
|----------------------------------------------------------------------------------------------------|----------------------------|
| ້ອຍູລາວສະເພີຍນ 😵 HOSLAPIPOPatientAdmitNurseNoteEntryForm                                                                        | - = ×                      |
| ตั้งนักหวัด นอง 🔹 เรื่อ กฎษศา นามพลุด พลิงโอกาส 🦊 บันเร็กทางการพยาบาล (Progress note)                                           |                            |
| วันเกิด 18/8/2503 - อายู 58 ปี 4 เมือน 0 วัน พนู้เสือด - อัทร และเลาเราเรียกว่า                                                 |                            |
| แพ้ยา "" PMH โดงประวังกัว โรงส์                                                                                                 |                            |
| HN 520003539 โทฟฟ้าที่ 089-68787 มือชื่อ วันที่ 18/12/2561 - เวลา 17:06 () ID 14 - เวร บ่าย - ผู้รับมักระบบ ไมนตรี นุบุรีท(BMS) | <ul> <li>Øพันหา</li> </ul> |
| ข้านสงที่ 230/2 พยู่ที่ - เหน - ศ้านล ค.ประชาชีมต้องใน ประเทศ Progress Note - Template                                          |                            |
| วันสันท 15/10/2561 - เหล 20.43 ( 3 สาชิ 34 ปาส (ประวันสังคม) ยันนัก                                                             | 👻 🔲 ความแร่งต่วน ปกติ      |
| แสนน อุบัติเหตุ และอุเกเอิน (EF การนา 12 ยาววม *** ) ากรอบ                                                                      |                            |
| tegams Admit แก้ไขการบันทึกการพยาบาล                                                                                            |                            |
| มันถ้าหยามา เรื่อมแลก Gr.                                                                                                    |                            |
| Progress note ยังที่การกรรษญาต                                                                                                  |                            |
| metications บระเทศสูบระ - Unite (พร.) บ . 5                                                                                     | toois (#\$4) U _           |
| Institutions managements Vite/Sign                                                                                              |                            |
| Med Profile ລ້າຍ ໃນທີ່ ແລາ ໄດ້ນັບໂຄຮອບ ແລະ ອາຫາຄື ອາຫາຍັກ / ກາງການໃດ ດ ລາຍ ກາງການໃດ                                             | MI sauto Diet              |
| การกำลัก 1 16/10/2561 01:35 รัษบายุย บุรูปร้อม บ้าย จุดการแก่ การกำลังการ การการการการการการการการการการการการการก              | 25.4                       |
| าหลัง Lab 3 2 18/12/2551 17:06 ใช้บุณฑิ พูปสิพ (BMS) บ้าย หากหลา พักษฐร Litet Sedation Score 0 , Pain Score                     |                            |
| Fluid Fluid                                                                                                    |                            |
| agytiveryutimar Unine Output Emesis Output Drainage Output                                                                      |                            |
| Note Parenteral Inteke Aspiration Output                                                                                        |                            |
| Concella<br>Concella                                                                                                    |                            |
| Consum<br>7155/1004                                                                                                    |                            |
| telan Lung Adominin Petanean                                                                                                    | sound                      |
| ารสาระยายังกัด                                                                                                    | · · ·                      |
|                                                                                                    |                            |
| การให้คนหมกับ                                                                                                    | 🗋 มันทึก 🛛 🔀 ปีค           |
| มารั้งมีผู้ว่ายใน พ.ศ. 4 2 of 2 - มา พ.ศ                                                                                        |                            |
| กดปุ่ม "บันทึก"                                                                                                    |                            |
| 🔮 anähmis Admit usinan Soon 🔄 EMR 🛛 Ruskanans 🗋 Lukestiänskinans 💿 No Resync Data                                               | 🛅 มันทึก 🛛 🗙 ปิด           |

แสดงหน้าจอบันทึกพยาบาล(การแก้ไข)

<u>แถบการวินิจฉัย</u> การวินิจฉัยแพทย์สามารถลงวินิจฉัยไปได้โดยการคลิกที่แถบการวินิจฉัยจากนั้นให้คลิกที่ปุ่ม "เพิ่มรายการ"

| 🔼 ข้อมูลการ Admit ผู้ป่วย                                                                                                    |                                                                                                    |             |                         | Task 👻 🖸 Log                     |
|----------------------------------------------------------------------------------------------------|----------------------------------------------------------------------------------------------------|-------------|-------------------------|----------------------------------|
| ร้องมูลการระเรียน<br>ศำรัทหวัก หาย - ซึ่o ( หายสบุล<br>รัทมัก - อาสุ หนู่มีลักค - มีกร ประ.<br>แห้ยา PMH1 โรกประรัศภัง โรงเรืองโอ<br>HN โรงเรียงร์ ( มีเออิอ<br>ม้านเลงที่ 22/1 หนู่ที่ 6 ออน คำบล -<br>วิทธ์กา (1/2/2561 - เวลา 10.50 ± สิทธิ 34 ประ(ประกับสังคม) | WM         # 84           Bit         # 84           Bit         # 84 | 9           |                         | <ul> <li>massion unit</li> </ul> |
| รัฐมูลการ Admit<br>ICD10 ICC<br>การบันก็กรัฐม<br>การบันก็กรัฐม                                                                                                    |                                                                                                    |             |                         |                                  |
| indigires none<br>mns9a4a<br>ms9a4a<br>Mod Profile<br>ms14a4a<br>ms14a4a<br>ms14a4a<br>sixFRay                                                                                                    | D10 \$6,ICD                                                                                                    | 112225119   | วันที่ยังกัก วันที่มงไข | เจ้าหลักที                       |
| รรมที่เขา/เริ่การ<br>Note<br>แนกร์จักรอง<br>Consult<br>การมัดหมาย<br>ระจะก็สัง<br>การมาดรับกัด<br>การวัดหรือ                                                                                                    | <no date<="" td=""><td>to display&gt;</td><td></td><td></td></no>                                                                                                    | to display> |                         |                                  |
| 🗧 อกมีกการ Admit เอกสาร Scan 📲 EMR 🛛 พิมาพ์อกสาร 🗖 ไม่ต้องปัตหน้าค่าง                                                                                                    | No Resync Data                                                                                                    |             |                         | 🕒 บันทึก 🛛 🗶 ปัต                 |

#### แสดงหน้าจอการวินิจฉัย

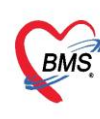

หน้าจอบันทึกผลการวินิจฉัยผู้ป่วยในให้คลิกที่ "สามเหลี่ยมหัวลง" จากนั้นให้เลือกชื่อของแพทย์ รหัสแพทย์จะแสดงขึ้นโดยอัตโนมัติ

| 🌸 HOSxPIPDPatientAd  | hie<br>สู่ใส่รหัสแพทย์ผู้วินิจฉัย | - = x                               |
|----------------------|-----------------------------------|-------------------------------------|
| ข้อมูลผลวินิจฉัย     |                                   |                                     |
| รหัสแพทย์ผู้วินิจฉัย | ด้น                               | ·                                   |
| รหัส ICD10           | 🔲 ค้น                             |                                     |
|                      |                                   | หรือเลือกจากการกดปุ่ม<br>ลูกศรหัวลง |
| ประเภทการวินิจฉัย    |                                   | ·                                   |
| หมายเหตุ             |                                   |                                     |
| ล้ำคับ               | 0 🛟                               |                                     |
| 🗧 ลบรายการ           |                                   | 🛅 บันทึก 🛛 🛛 ปิต                    |

#### แสดงหน้าจอบันทึกผลการวินิจฉัยผู้ป่วยใน

การเลือกรหัส ICD10 สามารถกรอกรหัสลงไปได้เลย หรือ ให้คลิกที่ปุ่ม "ค้นหา" จะมีหน้าจอ ให้เลือก หรือ คลิกที่สามเหลี่ยมหัวลง แล้วให้ทำการเลือกรายการที่ต้องการสั่ง

| 😸 HOSxPIPDPatientAd                | ImitDiagnosisEntryForm | - 🗆 X                 |
|------------------------------------|------------------------|-----------------------|
| มีนทึกผลการ<br>ข้อมูลผลวินิจฉัย    | ใส่รหัส ICD10          |                       |
| รหัสแพทย์ผู้วินิจฉัย<br>รหัส ICD10 | 🗖 ดัน                  | •<br>•                |
|                                    |                        | หรือเลือกจากการกดปุ่ม |
| ประเภทการวินิจฉัย<br>********      |                        | ลูกศรหวลง             |
| หม เอเทตุ<br>ลำตับ                 | 0 ‡                    |                       |
| 📴 ลบรายการ                         |                        | 📑 บันทึก 🛛 🗙 ปิต      |

#### แสดงหน้าจอบันทึกผลการวินิจฉัยผู้ป่วยใน

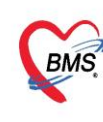

บริษัท บางกอก เมดิคอล ซอฟต์แวร์ จำกัด (สำนักงานใหญ่) 3 เลขที่ 2 ชั้น 2 ซ.สุขสวัสดิ์ 33 แขวง/เขต ราษฎร์บูรณะ กรุงเทพมหานคร BMS โลขท 2 ชน 2 ช.สุขต ระเท 35 และ โทรศัพท์ 0-2427-9991 โทรสาร 0-2873-0292 เลขที่ประจำตัวผู้เสียภาษี 0105548152334

้ <u>ตัวอย่าง</u> หน้าจอการค้นหารหัส ICD10 เมื่อคลิกที่ปุ่ม "ค้นหา"แล้ว กรอกคำที่ต้องการค้นหา หรือคลิกที่ปุ่ม ้ค้นหา จากนั้นให้เลือกรายการที่ต้องการ คลิกปุ่ม "ตกลง" จากนั้นรหัส ICD10 และชื่อโรค จะมาแสดงบน หน้าจอบันทึก

| 🌚 Diagr<br>ค้นหาร<br>กำด้นหา<br>ดำด้น | nosisCodeSe<br>รหัส ICD<br>เ | archForm<br>10 กรอกชื่อหรือรหัส ICD10 กดปุ่ม                                | - □ ×<br>มค้นหา      |
|---------------------------------------|------------------------------|-----------------------------------------------------------------------------|----------------------|
| ผลการค้า                              | นหา                          |                                                                             |                      |
| No.                                   | Code                         | Description                                                                 | TName 🛕              |
| >1                                    | M0006                        | Staphylococcal arthritis and polyarthritis: knee joint                      | โรคข้ออักเสบทิตเชื้อ |
| 2                                     | M030                         | Por meningococcal arthritis (A39.8+)                                        | โรคข้ออักเสบหลังกา   |
| 3                                     | M0304                        | arthritis (A39.8+): intercarpal/finger joint                                | โรคข้ออักเสบหลังกา   |
| 4                                     | M0305                        | rthritis (A39.8+): hip/sacroiliac joint                                     | โรคข้ออักเสบหลังกา   |
| 5                                     | E200                         | เลือกรายการวินิจฉัย <sub>vroidism</sub>                                     | ภาวะต่อมพาราไทระ     |
| 6                                     | E209                         | unspecified                                                                 | ภาวะค่อมพาราไทรอ     |
| 7                                     | Q606                         | Potter s syndrome                                                           |                      |
| 8                                     | Q909                         | Down s syndrome, unspecified                                                |                      |
| 9                                     | Q968                         | Other variants of Turners syndrome                                          |                      |
| 10                                    | Q969                         | Turner s syndrome, unspecified                                              |                      |
| 11                                    | Q980                         | Klinefelter s syndrome karyotype 47,XXY                                     |                      |
| 12                                    | Q982                         | Klinefelter s syndriome, male with 46,XX karyotype                          |                      |
| 13                                    | Q984                         | Klinefelter s syndrome, unspecified                                         |                      |
| 14                                    | M514                         | Schmorl's nodes                                                             | ของหมอ               |
| 15                                    | R876                         | Abnormal findings in specimens from female genital organs: cytological find | ເສລາ.                |
| 16                                    | R8769                        | Abnormal cytologic finding in specimens from female genital organs, unspe   | <b>ทางเซล</b> ล์     |
| 17                                    | S314                         | Open wound of vagina and vulva.                                             | กบาด 🚽               |
|                                       | → <b>₩</b> ₩ -               |                                                                             | •                    |
|                                       |                              | 0,                                                                          | ทกลง 🔀 ปิต           |

แสดงหน้าจอค้นหารหัส ICD10

|               | <b>ບ</b> ຄ 2 ຊ | a a         | ചച         | ० न्य      | y a li      | <i></i> |
|---------------|----------------|-------------|------------|------------|-------------|---------|
| ประเภทการวันจ | ฉยเหคลัก       | ท่สามเหล่ย: | มหวลงเพื่อ | ทำการเลือก | แลวคลักปุ่ม | "บนท่ก" |

| 😓 HOSxPIPDPatientA                 | dmitDiagnosisEntryForm – 🗖 🗙                                                                                                    |
|------------------------------------|----------------------------------------------------------------------------------------------------|
| 🤽 บันทึกผลกา                       | รวินิจฉัยผู้ป่วยใน                                                                                                    |
| ข้อมูลผลวินิจฉัย                   |                                                                                                    |
| รหัสแพทย์ผู้วินิจฉัย<br>รหัส ICD10 | Image: Moone       รับสมาย         Moone       รับสมาย         Pyogenic arthritis - Staphylc       เลือกประเภทของผลวินิฉัย         Ind polyarthritis: knee joint       Ind polyarthritis: knee joint |
| ประเภทการวินิจฉัย                  | · · · · · ·                                                                                                    |
| หมายเหตุ                           | 2                                                                                                    |
| ລຳທັນ                              | 0 🗘 กดปุ่ม "บันทึก"                                                                                                    |
| 🗾 🐻 ลบรายการ                       | 🗎 บันทึก 🛛 🛛 ปิต                                                                                                    |

แสดงหน้าจอบันทึกผลการวินิจฉัยรหัส ICD10

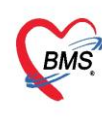

บริษัท บางกอก เมติคอล ขอฟต์แวร์ จำกัด (สำนักงานใหญ่) เลขที่ 2 ขั้น 2 ช.สุขสวัสดิ์ 33 แขวง/เขต ราษฎร์บูรณะ กรุงเทพมหานคร โทรศัพท์ 0-2427-9991 โทรสาร 0-2873-0292 เลขที่ประจำตัวผู้เสียภาษี 0105548152334

<u>การแก้ไขรายการ</u> สามารถทำได้คือ คลิกที่ปุ่ม "แก้ไขรายการ" จากนั้นให้ทำการแก้ไขรายการที่ต้องการ แล้วคลิกที่ปุ่ม บันทึก เพื่อบันทึกรายการที่ทำการแก้ไข

| 🤼 ข้อมูลการ Admit ผู้ป่วย                                                        | Task 👻 🖸 Log                                                                               |
|----------------------------------------------------------------------------------|--------------------------------------------------------------------------------------------|
| ข้อมูลกระเบียน                                                                   |                                                                                            |
| ด้าน้ำหน้า 🗾 🚽 ชื่อ มามสภูล มามสภูล เพศ                                          | 219 v 🔹 💰 🦚                                                                                |
| วันเกิด 🔜 🖌 อายุ ทยู่เสือด B 🗣 บัตรประ. 🕻                                        |                                                                                            |
| แพ้ยา PMH โรตประจำตัว โรตเรื้อรัง                                                | นัดกรั้งหน้า                                                                               |
| HN มีอถือ สีผิว                                                                  |                                                                                            |
| บ้านสอที่ หมู่ที่ ถนน ด้าบล                                                      | สัญชาติ                                                                                    |
| วันกั่มก 17/10/2561 - เวลก 10:50 🛟 สิทธิ <mark>34 ปกส (ประกันสังคม)</mark> ส่งต่ | y HOSxPIPDPatientAdmitDiagnosisEntryForm – 🗆 🗙 🗸 🗊 ความเร็สต่วน ปกติ                       |
| แผนก อายุสกรรม (MED) การมา                                                       | 🖳 บันทึกผลการวินิจฉัยผู้ป่วยใน 😗                                                           |
| ข้อมูลms Admit กดปุ่ม "แก้ไขรายการ"                                              | รัชมุลเตรวิหนัย ทำการแก้ไขรายการ                                                           |
| าเรมิมทึกข้อมูล                                                                  | พัสมหาร์ผู้วิบัลฉัย 2433 🗍 ดัน ปัญชส์ มุญชีต(BMS)                                          |
| การบางการ<br>การรับ Admit 🖷 เพิ่มรายการ                                          | รรัส ICD10 M0006 🔲 🦝 Staphylococcal arthritis and polarthritis: knee joint 👻               |
| Progress note สำคับ แหาย์ผู้วินิจฉัย ประเภทการวินิจฉัย รพัส ICD10                | Pyogenic arthritis - Staphylococcal arthritis and polyarthritis - Staphylococcal arthritis |
| mទវិមិតជ័ម 👌 1 ដីល្អាតី បុល្អទី#(BMS) 1 Principal Diagnosis M0006                | - 47:18 19/12/2561 11:47:18 ppim                                                           |
|                                                                                  | ประเภทกรรมิจลัย 1 Principal Diagnosis (โรสหลัก)                                            |
|                                                                                  | หมายเหตุ กดปุ่ม "บันทึก"                                                                   |
| กรส์ง Lab เลือกรายการวินิจฉัยที่ต้อง                                             | ลำคับ 1 0                                                                                  |
| ส่งX-Ray การแก้ไข                                                                | 🖪 aurems                                                                                   |
| สรุปฟ้ายา/บริการ                                                                 |                                                                                            |
| Note                                                                             |                                                                                            |
| แพทย์เจ้าของ                                                                     |                                                                                            |

แสดงหน้าจอการแก้ไขการวินิจฉัย

<u>การลบการวินิจฉัย</u> ให้คลิกที่รายการที่ต้องการลบจากนั้นคลิกที่ปุ่ม "แก้ไขรายการ"

| 😸 HOSxPIPDPatientAc               | dmitDiagnosisEntryForm -                                                                                                    | = x |
|-----------------------------------|----------------------------------------------------------------------------------------------------|-----|
| 🔼 บันทึกผลการ                     | ววินิจฉัยผู้ป่วยใน                                                                                                    |     |
| ข้อมูลผลวินิจฉัย                  |                                                                                                    |     |
| รหัสแพทย์ผู้วินิจฉัย              | 🗊 ค้น                                                                                                    | •   |
| รหัส ICD10                        | M0006 Staphylococcal arthritis and polyarthritis: knee joint                                                                | *   |
|                                   | Pyogenic arthritis - Staphylococcal arthritis and polyarthritis - Staphylococcal arthritis<br>and polyarthritis: knee joint |     |
| ประเภทการวินิจ <b>ก</b><br>หมายเห | เดปุ่ม "ลบรายการ"                                                                                                    | •   |
| ลาตบ                              | 🗋 บันกึก                                                                                                    | ปิต |

แสดงหน้าจอบันทึกผลการวินิจฉัย (ลบรายการ)

จากนั้นจะมี Pop Up ขึ้นมาเพื่อยืนยันการลบรายการให้คลิกที่ปุ่ม "Yes"

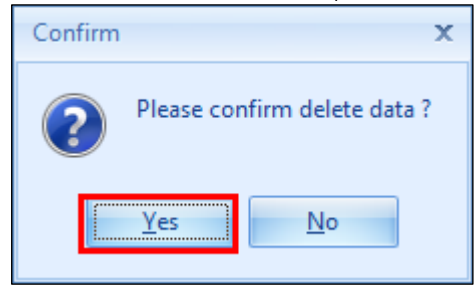

แสดงตัวอย่างหน้าจอยืนยันลบรายการ

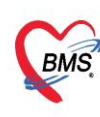

บริษัท บางกอก เมติคอล ซอฟต์แวร์ จำกัด (สำนักงานใหญ่) เลขที่ 2 ชั้น 2 ซ.สุขสวัสดิ์ 33 แขวง/เขต ราษฎร์บูรณะ กรุงเทพมหานคร โทรศัพท์ 0-2427-9991 โทรสาร 0-2873-0292 เลขที่ประจำตัวผู้เสียภาษี 0105548152334

#### 3. การลงหัตถการ

ไปที่ปุ่มการทำหัตถการ กดปุ่ม "เพิ่ม" >> พิมพ์ชื่อหัตถการที่ทำ ระบุชื่อผู้ทำ หากเป็นแพทย์ทำ ให้ใส่ชื่อแพทย์ แล้วกดปุ่ม "จำ"

\*\*\* หากมีผู้ร่วมทำหัตถการ ให้ระบุชื่อผู้ร่วมทำ ด้วยการกดปุ่ม "เพิ่ม" หากไม่มีก็สามารถ กดปุ่ม "บันทึก" ได้เลย ดังรูป

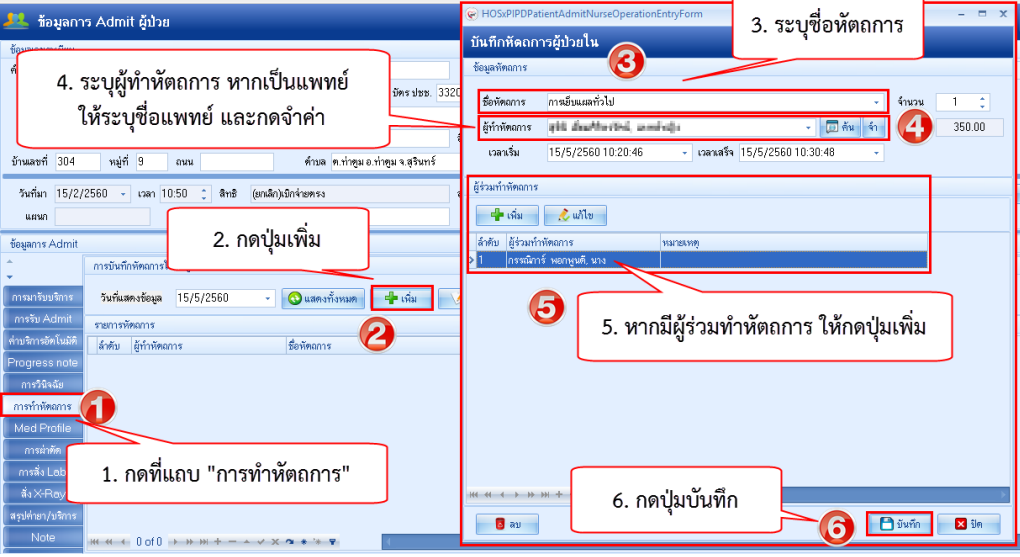

กรณีต้องการแก้ไขรายการเดิม ให้คลิกที่รายการที่ต้องการแก้ไข แล้ว กดปุ่ม "แก้ไข" >>ทำการแก้ไข ส่วนที่ต้องการ แล้วกดปุ่ม "บันทึก"

#### 4. การดูประวัติ EMR >> คลิกที่ แถบ EMR

| BoctorWorkBenchQueueForm         |                                                                                                    |    |  |  |  |  |  |
|----------------------------------|----------------------------------------------------------------------------------------------------|----|--|--|--|--|--|
| 🧖 รายชื่อผู้ป่วยที่ตรวจแล้ว      | บันทึกข้อมูลห้องที่นดกรรม ใบรับระเทพช EMR ซึ่งLab - ซึ่งXRay Task - 🖋 ยอปล 🎦 บันทึก (F9) 🔯 โก                  |    |  |  |  |  |  |
| <b>A</b>                         | การมีกประวัติ ประวัติที่แลกรรม การตรวจร่างการ การแล้งตัว Consult Note การแห้นา โรคเรียรัง แก่สุด การให้คำแนะนำ |    |  |  |  |  |  |
| รายชื่อผู้ป่าย Consult           | j toua Task - C                                                                                                |    |  |  |  |  |  |
| 🔒 นางสาวทดสอบ ระบบหนึ่ง [1]      | รัญญาณอื่น (Ctr)+F11 เน้าหนัก ส่วนสุง 165 อุณหภูมิ รอบเลว เส้นรอบศรีมะ Cm. FEV1/FEVC                           |    |  |  |  |  |  |
| -                                | ประวัท [0tri+F2] อัตราหมันธีหลา 🦰 Reg RR. 02Sat ประวัทธีอน - FEV1%                                             |    |  |  |  |  |  |
|                                  | Vital Sign Chart ความต้นไลหิด / 🌢 การวัก 🧽 BMI BSA 🦷 ตั้งการวัก 🗍 ให้แมนุกร 🖕 G6PD 🗋 AMBU 📑 รับยาที่บ้าน       |    |  |  |  |  |  |
|                                  | ร่วยหน้ออื่นๆ G 0 0 P 0 0 A 0 0 อายุบุลาคณสุลท้าย 0 0 0 0 เพื่อน 0 0 ว่านี้ LMP - FP - CDS                     | =  |  |  |  |  |  |
|                                  | ศักลางเกาวะธัมเศร้า การแห้มา → การสูมบุหรี → การทีมสุรา → สภาพ เพิ่มมา → ความเร่งค่วน ปกลิ →                   |    |  |  |  |  |  |
|                                  | ารพิภัณรรงส์นๆ ต่ำลับ วันที่ เรลา ผู้บันทึก Temperatur Systolic Diastolic ท่านหนังรัก RR Pulse O2 Sat จุดรัก   |    |  |  |  |  |  |
|                                  | <ul> <li>งานป้องกันโรค</li> </ul>                                                                              |    |  |  |  |  |  |
| Section                          | ۹нւбанз <no data="" display="" to=""></no>                                                                     |    |  |  |  |  |  |
| 📑 ข้อมูลทั่วไป                   | ะานส่งเสริมสุขภาพ                                                                                              | =  |  |  |  |  |  |
| การชักประวัติ (F1)               | ARV Clinic ARV Clinic                                                                                          |    |  |  |  |  |  |
| <ul> <li>พัฒธการ (F4)</li> </ul> | โรคเรือร้อ อาการสำคัญ                                                                                          |    |  |  |  |  |  |
| 🐱 สังยา (F5)                     | Annuennos CC resentan 0 t - 📫 uñu CC au CC SM                                                                  |    |  |  |  |  |  |
| 🔝 เอกสาร Scan                    | Vaccine<br>ระยะเวลาที่เป็น พน่วย เจ้าหน้าที่ วันที่/เวลาบันทึก                                                 | -  |  |  |  |  |  |
| Chart IPD                        |                                                                                                    |    |  |  |  |  |  |
|                                  | ICD9CM                                                                                                    | og |  |  |  |  |  |
| Section                          | การให้ฉัย                                                                                                    |    |  |  |  |  |  |
| ×                                | ที่เจากล้าห้แหา ที่เขาต ICD10 😰 หรักไข่บอย Re Diag Confirm                                                     |    |  |  |  |  |  |
| Single Tab                       | ู้สำคับ ICD10 ซึ่งโรค Diag Ty มนิตการวินังฉัย ความสำคัญ ารัตย์รู้กินิจฉัย ผู้วินิจฉัย License No.              | ค่ |  |  |  |  |  |
| New window mode                  | <no data="" display="" to=""></no>                                                                             |    |  |  |  |  |  |
|                                  |                                                                                                    | _  |  |  |  |  |  |

บริษัท บางกอก เมดิคอล ซอฟต์แวร์ จำกัด (สำนักงานใหญ่)

เลขที่ 2 ชั้น 2 ซ.สุขสวัสดิ์ 33 แขวง/เขต ราษฎร์บูรณะ กรุงเทพมหานคร โทรศัพท์ 0-2427-9991 โทรสาร 0-2873-0292

BMS โทรศัพท์ 0-2427-9991 โทรสาร 0-2873-02 เลขที่ประจำตัวผู้เสียภาษี 0105548152334

| Patient EMR       |                    |        |         |                |                                           |               |                    |                              |                     | - = X                                                                                            |
|-------------------|--------------------|--------|---------|----------------|-------------------------------------------|---------------|--------------------|------------------------------|---------------------|--------------------------------------------------------------------------------------------------|
| Select visit num  | nber               |        | แฟ้ม    | เชระเบียน รูปภ | ภาพ เอกสาร Scan ข้อมูลภายแ                | en Lab Or     | iline งานจิตเวช    | เวษศาสตร์ฟื้นฟ               | Doctor Note         | RTF                                                                                              |
| ล้ำดับ ช่วงเวลา   | วันที่             | เวลา   |         |                |                                           |               |                    |                              |                     |                                                                                                  |
| 1 วันนี้          | 29/11/2564         | 11:55  | HN HN   | 0006147        | 715 🔑 ชื่อ นางสาวทร                       | สอบ ระบบห     | นึง                | อายุ 29 ปี 8<br>อายุ 29 ปี 8 | เดือน 17 วัน        | Lugar V V V V V                                                                                  |
| 2 1 เดือน         | 20/10/2564         | 09:31  | ที่อ    | 11 หมู่ 1 ต    | ด.ห้วยไร่อ.เด่นชัยจ.แพร่                  |               |                    | CID 15406                    | 00071581            | D แสดงขอมูลการชกประวัติคนเข                                                                      |
| 3 3 เดือน         | 20/8/2564          | 08:23  | โทรส    | พท์            | มีย                                       | ถือ 098765    | 4321               |                              |                     | แสดง HPT แยกด                                                                                    |
| 4 3 เดือน         | 19/8/2564          | 11:00  |         | 0              |                                           |               |                    |                              |                     |                                                                                                  |
| 5 3 เดือน         | 16/8/2564          | 16:00  | Scre    | en & ตรวจรกษ   | ษ <mark>า</mark> ประวัตการแดหมาย ขอมูลเวร | รระเบยน   การ | ະ Admit   ປາະວາກ / | <-Ray ประวด                  | าส่งเสรมสุขภาพ   ปร | ระวิตการมาตก   ประวัตการรถ <mark>ะ</mark> โรเอน   การรบขาจากราอน   ประวัตการสังตอ ไปสถานพยาบาลอน |
| 6 3 เดือน         | 13/8/2564          | 14:21  |         | ius 20 uprā    | inamu 2EE4                                | 1222 11       | -EE-11             | 1                            | uidunena uubro      | 20                                                                                               |
| 7 9 เดือน         | 15/2/2564          | 17:13  |         | 1N1 25 William | 11.04.2004                                |               | .55.11 144         | 5565 710 1                   | ผู้ครั้งร่าง และปก  |                                                                                                  |
| 89 เดือน          | 30/1/2564          | 10:56  | តា      | ชการรกษา ZIN   | ง บระกแสงคม ทนตกรรม                       | เลขท          |                    |                              | N949339 998 1       | หองทดสอบระบบ                                                                                     |
| 9110              | 11/8/2563          | 14:58  | 85      | ายผู้ตรวจ      |                                           | ผู้ชักประว    | ดี                 |                              | รคส.                |                                                                                                  |
| 10 1 10           | 12/6/2563          | 09:48  | 1       | ารวินิจฉัย     |                                           | -             | Diag. Text         |                              |                     |                                                                                                  |
| 11 1 ปี           | 11/6/2563          | 13:26  |         |                |                                           | -             |                    |                              |                     | ×                                                                                                |
| 12 1 1            | 9/6/2563           | 09:06  |         | น่ำหนัก        | อุณหภูมิ ชีพ                              | 11            | อัตราหายใจ         | นัดถ้                        | ดไป                 | Adherence                                                                                        |
| 13 1 1            | 1/6/2563           | 10:27  |         |                |                                           |               |                    |                              |                     |                                                                                                  |
| 14 1 1            | 7/4/2563           | 13:53  | Dia     | Text HPI       | 🛃 รายการยา 🔂 Lab 🙀                        | X-Ray 🛃       | พัตถการ 🛃 ทัเ      | เตกรรม เ                     | ร่งเสริม 🐞 กำรักษ   | ษา การตรวจร่างกาย Consult โภชนาการ 🙀 แพทย์แผนไทย การให้คำแนะนำ                                   |
| 15 1 1            | 2/4/2563           | 10:13  | عشا     | £              |                                           | ನಸೆಸ          |                    |                              | ด้วยเวย             | การการ์วานประเทศการการการการการการการการการการการการการก                                         |
| 16 2 1            | 14/8/2562          | 08:36  | 1       | Formation o    | of endorectal ileal pouch(F               | 1010          |                    |                              | 1                   | 100.00 100.00 ลอมน์สิทธิ                                                                         |
| 17 2 1            | 27/6/2562          | 09:26  |         | i onnation c   | or endorectar near poden(r                |               |                    |                              |                     | 100.00 100.00 млянята                                                                            |
| 18 2 1            | 11/3/2562          | 17:00  |         |                |                                           |               |                    |                              |                     |                                                                                                  |
|                   |                    | ۲      |         |                |                                           |               |                    |                              |                     |                                                                                                  |
| 130411341010      | 1000 1000 1000     | uBoos  |         |                |                                           |               |                    | $\sim$                       |                     |                                                                                                  |
| 🗆 แผนก            | REIMIN VISIL MIRUI | Uarita |         |                |                                           |               |                    |                              |                     |                                                                                                  |
|                   |                    |        | 144 - 4 | ( 1 of 1       |                                           |               |                    | แสดงรายก                     | ารยา/ค่าบริกา       | 5                                                                                                |
|                   |                    |        |         | TOT            | / // // T = ~ V X · 4                     |               |                    |                              |                     |                                                                                                  |
| 10101110          |                    |        | OP      | Med IPD        | Med Home Med                              |               |                    |                              |                     |                                                                                                  |
|                   |                    | •      |         |                |                                           |               |                    |                              |                     |                                                                                                  |
| 🔲 ผ่านการบันทึกโด | เข : แาย แแBMS     |        | - 113   | มสุขกาพ C      | Clinical Document Med                     | History       | EMR Web De         | ocument                      | DCH                 | H Summary Chart IPD - External Viev -                                                            |

## 5. สั่ง lab

กดปุ่ม "สั่งใหม่" >> เลือกแบบฟอร์ม LAB ก่อน แล้วจึงเลือกรายการที่ต้องการสั่ง lab

## \*\*\*อ<sup>๋</sup>ย่าลืมเปลี่ยนชื่อผู้สั่ง lab เป็นแพทย์ด้วย

ถ้าต้องการพิมพ์ใบ Request ให้ติ๊ก พิมพ์ใบสั่ง lab แล้วเลือกเครื่องพิมพ์ แล้วกดปุ่ม "บันทึก" ดังรูป

| HOSxPIPDPatientAdmitEntryForm   | FHOSxPLabOrderEntryForm534285         |                                                                                                    | -                                                        | <b>–</b> – × – – ×     |
|---------------------------------|---------------------------------------|----------------------------------------------------------------------------------------------------|----------------------------------------------------------|------------------------|
| 🔼 ข้อมูลการ Admit ผู้ป่วย       | สิ่ง Lab แบบฟอร์ม CLINICAL HEMA       | ATOLOGY 3 - LS 4                                                                                                    | 3. เลือกแบบฟอร์ม Lab                                     | CLog Task - CLog       |
| ข้อมูลเวขระเบียน                | ข้อมูลการสั่ง                         |                                                                                                    |                                                          |                        |
| คำนำหน้า 🚥 🗸 ชื่อ 🗺 🖛           |                                       |                                                                                                    |                                                          |                        |
| วันเกิด 2/2/2503 - อายุ 57ชี3   | วนทสง 15/5/2560 - เวลาสง 11:52 (4     | ผู้สัง สุรษรี เป็นหมด หลุ่มเกิดป 🔹 ความแรงควร                                                                                                    | <ol> <li>เป็นเป็นเสียง</li> <li>เป็นเป็นเสียง</li> </ol> | อมออย์                 |
| แพ้ยา โทพเชื้อรัง               | 🔲 ไม่ต้องการทราบผล เลขที่รับ          |                                                                                                    | 4. เบลยนขอผูลจเบนขอแ                                     | พทย                    |
| HN 800838818 โทรสัพท์           |                                       | Let a la construction de la construction de la cons |                                                          | ^                      |
| บ้านเลขที่ 304 หมู่ที่ 9 ถนา    | CLINICA                               | AL HEMATOLOGY                                                                                                    |                                                          |                        |
| วันที่มา 15/2/2560 - เวลา 10:50 |                                       |                                                                                                    |                                                          | ດວາມຮູ້ຫຼວນ            |
| ۰ ۱ ۴ ۹ ۱ m                     | CBC 🗆 G-                              | -6-PD quality test 🛛 🔚 Hemoglobin typing                                                                                                    |                                                          |                        |
| 🔤 2. กดบุมสงเหม 📋               | CBC (ve Slide)                        | teticulocyte count 📃 Mixing Partial thrombop                                                                                                    | plastin time (PTT)                                       |                        |
|                                 | Prothrombin time (PT)/INR 🛛 In        | clusion body in RBC 🛛 🔲 Mixing Prothrombin time                                                                                                    | e (PT)/INR                                               |                        |
| -                               | Partial thromboplastin time (PTT)     | einz body                                                                                                    | e(Wrights stain)                                         | 🕑 สิ่งซ้ำ 📋 แก้ไข      |
| การมารับบริการ 📑 สิ่งใหม่       |                                       |                                                                                                    |                                                          | 5                      |
| การรับ Admit                    |                                       | <ul> <li>Duny coat preparation,</li> </ul>                                                                                                    | stein                                                    |                        |
| ค่าบริการอัตโนมัติ              | C DCIP DCIP                           | leeding Time                                                                                                    |                                                          |                        |
| Progress note ลำดับ มีผลผิด FU  | 🔲 Osmotic fragility(OF) 👘 LE          | E Cell examinatic                                                                                                    |                                                          |                        |
| การวินิจฉัย > 1                 | 🔲 Blood Malaria film 🔅 He             | ematocrit(Hct) 5. ติ๊กเลือกรายกา                                                                                                    | าร Lab ที่ต้องการสั่งให้กับผ้เ                           | ไวย เบบละเอียด 🛱 พิมพ์ |
| การทำหัดถการ 2                  | <                                     |                                                                                                    | บ                                                        |                        |
| Med Profile 4                   | 🔲 แสดงสรุปการสิ่ง 🗾 Update            | Mode 2                                                                                                    |                                                          |                        |
| การผ่าทัด                       | · · · · · · · · · · · · · · · · · · · |                                                                                                    |                                                          |                        |
| mรสัง Lab 1. กดทเ               | เถบการสง Lab 6. ส์                    | ถ้าต้องการพิมพ์ใบสั่ง Lab ให้ติ๊                                                                                                    | กพิมพ์                                                   |                        |
| ais X-Ray                       | ٥                                     | १ र्थ. य व व                                                                                                    | ž                                                        | 7 กลเป็นบันทึก         |
| สรุปค่ายา/บริก                  | 🗆 เตือนแลกลับมาที่ห้อง                | เบสง Lab และเลอกซอเครองบ                                                                                                    | ารน 🧖                                                    | 1. 1191040 0 8 9111    |
| Note www.t                      |                                       |                                                                                                    |                                                          |                        |
|                                 | 🖥 ยาเลิกการสั่ง                       | 20DN - 🖶 แบบฟอร์ม                                                                                                    | 💲 ค่าใช้จ่ายอื่นๆ 📑 บันทึก                               | 🗙 ปิด                  |
| 🧧 ยกเลิกการ Admit 🛛 เอกสาร Scan | 🗆 พิมพ์ Sticker                       | - พิมพ์ไหม่                                                                                                    |                                                          | มันทึก 🛛 🔀 ปิด         |

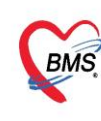

บริษัท บางกอก เมติคอล ขอฟต์แวร์ จำกัด (สำนักงานใหญ่) เลขที่ 2 ชั้น 2 ช.สุขสวัสดิ์ 33 แขวง/เขต ราษฎร์บูรณะ กรุงเทพมหานคร โทรศัพท์ 0-2427-9991 โทรสาร 0-2873-0292 เลขที่ประจำตัวผู้เสียภาษี 0105548152334

- 5. สั่ง Xray สามารถสั่งได้ 2 แบบ ดังนี้
- การสั่ง 1 รายการ ให้ใช้ปุ่ม "สั่งใหม่" >> พิมพ์ชื่อรายการ X-ray ที่ต้องการสั่ง >> ระบุความเร่งด่วน, ห้อง, แพทย์ผู้สั่ง

หากต้องการพิมพ์ใบ Request ให้ติ๊ก พิมพ์เอกสาร แล้วเลือกเครื่องพิมพ์ แล้วกดปุ่ม "บันทึก"

|                                                                                                    | 📃 ข้อมูลการ Admit ผู้ป่วย<br>อัณฑรรรษม                                                                                                    | HOSxPXrayOrderEntryForm     X-Bay Request      | 3. ระบุชื่อรายการ X-ray                                                                                                    | - = ×                              | Task 🝷 🕻 Log     |
|----------------------------------------------------------------------------------------------------|----------------------------------------------------------------------------------------------------|------------------------------------------------|----------------------------------------------------------------------------------------------------|------------------------------------|------------------|
| HN       Instituti Instituti Instit | ศำนักหลัก นาย - ชื่อ<br>วันเกิด 2/2/2503 - อายู 57 ปี 3 เดือน 13 วัน<br>แล้ยา โรพเรื่อรัง                                                                 | สั่ง X-Ray<br>ประเภทการสิ่งตรวจ สิ่งตรวจภายใน  | <ul> <li>X-Ray อายรังส์ Film</li> <li>ไม่ด้องส่งอ่านแลโดยรังสีแพทย์</li> </ul>                                                                                                    |                                    |                  |
| 2. กดปุ่ม สิ่งใหม่         สาธิ (ด                                                                                                    | HN 1000536510 โทรสัพท์                                                                                                    | เลือกรายการที่ต้องการสั่ง ChestAPU<br>เลือกท่า | pright                                                                                                    | <ul> <li>4. ระบุความเร่</li> </ul> | งด่วน            |
| รัฐมาร 4         เกิดปลายเป็น           เกิดปลาย         เกิดปลาย           เกิดปลาย         เกิดปลาย           เกิดปลาย         เกิด                                                                                                    | 2. กดปุ่ม สั่งใหม่<br>มหารา                                                                                                    | เลือกท้าน<br>เลือกท้อง X-RAY                   | <ul> <li>ความส่งด่วน บอผสด่วน</li> </ul>                                                                                                    | 90                                 | - 🔲 ความเร่งด่วน |
| หม่ายของใบมัง         2         8.         กดปุ่มบันทึก           1         กดปุ่มบันทึก         8.         กดปุ่มบันทึก           1         กดแถบ สั่ง X-ray         พมพม เพลม Reguest         RICOH SP 4520DN         2                                                                                                    | รับขุมการ 2 สามารถัง<br>รายการถึง Ray<br>การมารับบริการ<br>สามับ ร่วมเวลา<br>รายการถึง<br>การมารับบริการ<br>สามับ ร่วมเวลา<br>รายการถึง<br>การมารับบริการ | Clinical Diagnosis                             | 5. เลือกห้อง                                                                                                    | 6. ระบุแพทย์ผู้ส                   | สั่ง             |
| รัฐมีพัฒนามี         5         10         7. ถ้าต้องการพิมพ์ใบ X-ray Request ให้ติ๊กซ่องพิมพ์           Image: Red Profile         7         10         7. ถ้าต้องการพิมพ์ใบ X-ray Request ให้ติ๊กซ่องพิมพ์           Image: Red Profile         7         10         8. กดปุ่มบันทึก           Image: Red Profile         8. กดปุ่มบันทึก         8. กดปุ่มบันทึก           Image: Red Profile         1. กดแถบ สั่ง X-ray         Image: Ricold SP 4520DN                                                                                                    | (คำบริการอิทเนมส์ > 1 2 สมดีการ<br>Progress note<br>การวินิจฉัม 2 6 เดือน 2 2<br>การวินิจฉัม 4 9 เดือน 2 2                                                | (6) แพทย์ผู้สั่ง สุดที่สั่ง พอศัลยกรรม ดีส     | د معند الله معند الله معند الله معند الله معند الله معند الله معند الله معند الله معند الله معند الله معند الله<br>مفت سرف الله معند الله معند الله معند الله معند الله معند الله معند الله معند الله معند الله معند الله معند الله | ин<br>•                            |                  |
|                                                                                                    | การบาทัศดการ         5         10           Med Profile         6         10         7. ถ้าต้อง           Strikke         7         10         7. ถ้าต้อง | เการพิมพ์ใบ X-ray Re<br>และเลือกเครื่อง        | quest ให้ติ๊กช่องพิมพ์<br>งพิมพ์                                                                                                    |                                    |                  |
|                                                                                                    | ้ง⊁Ray<br>≰รูปที่เขา/ปรีก<br>Note 1. กดแถบ สั่ง X-ray                                                                                                    | y<br>ลบรายการ 🗹 พิมพ์ใบ Request                | RICOH SP 4520DN                                                                                                    | 8. กดปุ่มบัน<br>3                  | ทีก              |

#### การสั่งหลายรายการ

ให้ใช้ปุ่ม "Form Request" >>เลือกแบบฟอร์ม X-ray >> ให้ติ๊กชื่อรายการ X-ray ที่ต้องการสั่ง >> ระบุ ห้อง ,แพทย์ผู้สั่ง,สภาพผู้ป่วย แล้วกดปุ่ม "ตกลง"

| HOSxPIPDPatientAdmitEntryForm                                                                                           | -                                                                                                    |
|----------------------------------------------------------------------------------------------------|----------------------------------------------------------------------------------------------------|
| 🕂 <sub>ข้อมูลการ Admit ผู้บ่วย</sub> 2. เลือกแบบฟอร์ม X-Ray                                                             | HOSxPXRayFormOrderForm196989 – 🗆 🗙                                                                                                    |
| ข้อมูลเวชระเบียน                                                                                                    |                                                                                                    |
| คำน้ำหน้า 🗤 🗸 ชื่อ 🖬 นามสกุล 🖏                                                                                          | X-Ray Reque Form X-RAY                                                                                                    |
| วันเกิด 2/2/2503 - อายุ 57 ปี3เดือน13 วัน หมู่เลือด O - บัทรป                                                           | การสิ่ง                                                                                                    |
| แพ้ยา โรทเรื้อรัง                                                                                                    | ประกอบการสำหลวก สำหลวกการใน                                                                                                    |
| HN 1005365518 โทรศัพท์ มีอถือ                                                                                           |                                                                                                    |
| บ้านเลขที่ 30.4 หม่ที่ 9 อนน ด้านล ตู่ท่าดมูล ท่าดมูล สร้า                                                              | เลอกพอง X-HAY แพทยผูสง เมือง เมือง เมือง เมือง เมือง เมือง เมือง เมือง เมือง เมือง เมือง เมือง เมือง เมือง เมือ                                                                                                    |
|                                                                                                    | Clinical Information                                                                                                    |
| <sup>วันที่ม</sup> ี 1. กดป่ม Form Request                                                                              | 3. ระบุข้อมูลห้อง, แพทย์ผู้สัง,                                                                                                    |
| 1.4141 P                                                                                                    | Clinical Diagnosis                                                                                                    |
| ข้อมูลการ Admit                                                                                                    | ยงเมพพูบงย                                                                                                    |
| * รายการสิ่ง X-Ray                                                                                                    | สถาหยู่ป่วย เดินมา - จุดที่สิ่ง หอศัลยกรรม ศัลย์ชาย(9/3) -                                                                                                    |
| กระหว่านเรืองระ 🕂 ซึ่งไหม่ 🤌 แก้ไข ซึ่งเป็นชุด 🎦 Form Request                                                           |                                                                                                    |
|                                                                                                    |                                                                                                    |
| การระบางการ สาคาบ ช่วงเวลา รบคว ฉายรงส อานาหลม ผูลง<br>ก่านร้างเรือกรับเวลี 1 2 วิปตาม์ 🥝 🥝 อันเช่นขับ อัตรวิวรับ งายเป | X-Ray 4. พกแสอกรายการ X-Ray เพอสงหลายรายการ                                                                                                    |
|                                                                                                    |                                                                                                    |
| 3 9 เดือน 🥝 😳 ณาร ดลเสมอ, นายแพทย์                                                                                      |                                                                                                    |
| 4 9 เดือน 🔗 🔗 ออร ตอเล่นอ นายแนนน์                                                                                      | Construction of the AP+Lateral (L)     AP+Lateral + Montse(R)     Babygram     Revelopment                                                                                                    |
|                                                                                                    | Bone age C 3rd Toe AP+Lateral (L) C Ankle it. Dorsiflexion(R) C Bone age Bone age C 3rd Toe AP+Lateral (L) C Ankle it. Dorsiflexion(R) C Bone age C Bone age C Bone a |
| 5. ถาตองการพมพเบ Request เหตุกพม                                                                                        | M Inst E Inst F 3rd Toe AP+Lateral (R) CAnkle jt. Eversion(L)                                                                                                    |
| และเลือกเครื่องปริ้น                                                                                                    | กษร G อักษร H 🖸 4th Toe AP+Lateral (L) 👘 Ankle jt. Eversion(R) 6. กดปุ่มตกลง                                                                                                    |
| á XP                                                                                                    |                                                                                                    |
| สารได้คลาว/มริกาศ                                                                                                    | B august RICOH SP 4520DN                                                                                                    |
| Note                                                                                                    |                                                                                                    |
|                                                                                                    |                                                                                                    |
| 👩 ยกเล็กการ Admit เอกสาร Scan EMR 🗌 พิมพ์เอกสาร 🔲 ไม่ต้องปัตหนั                                                         | ท่าง 🔲 No Resync Data 📔 ปันทึก 🗾 🔀 ปัต                                                                                                    |

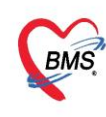

บริษัท บางกอก เมติคอล ซอฟต์แวร์ จำกัด (สำนักงานใหญ่) เลขที่ 2 ชั้น 2 ซ.สุขสวัสดิ์ 33 แขวง/เขต ราษฎร์บูรณะ กรุงเทพมหานคร โทรศัพท์ 0-2427-9991 โทรสาร 0-2873-0292 เลขที่ประจำตัวผู้เสียภาษี 0105548152334

#### กรณีที่ต้องการใช้เลือดสามารถขอเลือดได้จาก แถบขอโลหิต

เลือกคลิกที่แถบขอโลหิต จากนั้นคลิกที่ปุ่มเพิ่มเพื่อเข้าสู่หน้าจอบันทึก

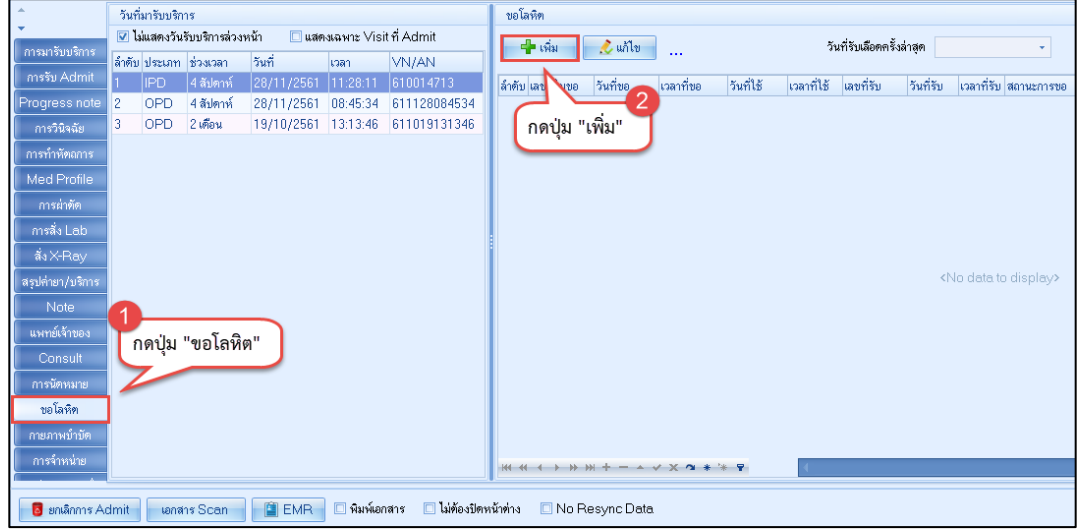

แสดงหน้าจอการขอโลหิต

#### กรอกข้อมูลทะเบียนการขอโลหิต ประกอบด้วย

- วันที่ใช้
- เวลาที่ใช้
- ความต้องการ
- แพทย์ผู้ขอ
- จุดที่ขอโลหิต
- Ward
- หมายเหตุ ระบุถึงเหตุผลและสื่อสารในการขอเบิกโลหิต

จากนั้นแพทย์จะต้องระบุ ชนิดเลือดที่ต้องการขอ ระบุจำนวนที่ต้องการใช้ และระบุการเพิ่มใบขอรับ โลหิต จะมีสถานะทีแสดงคือ รอรับเลือด เพราะยังไม่ได้รับโลหิต สามารถคลิกเลือกที่สามเหลี่ยมหัวลงได้ว่า สถานะตอนนี้ ได้รับโลหิตแล้วหรือยัง แล้วคลิกที่ ปุ่ม บันทึก เพื่อบันทึกรายการ บริษัท บางกอก เมติคอล ซอฟต์แวร์ จำกัด (สำนักงานใหญ่) เลขที่ 2 ชั้น 2 ซ.สุขสวัสดิ์ 33 แขวง/เขต ราษฎร์บูรณะ กรุงเทพมหานคร โทรศัพท์ 0-2427-9991 โทรสาร 0-2873-0292 เลขที่ประจำตัวผู้เสียภาษี 0105548152334

BMS

| W HOSXPBIoodbankKequestentryForm                                             | - B X                                                            |
|------------------------------------------------------------------------------|------------------------------------------------------------------|
| ข้อมูลการขอโลหิต                                                             | 🖸 Log                                                            |
| ข้อมูลผู้ขอโลทิท 🚺 🚽 🚺                                                       |                                                                  |
| HN 540009626 ชื่อ-สกุล                                                       | เรตุภูโลนิณ                                                      |
| กรุ้มโลพิต A - Rh - Diag                                                     | ระเภทผู้ป่วย IPD                                                 |
| น้อมลโมทอโลหิต ค่าให้ล่าย อาการบอังรับโลหิต ประวัติการรับโลหิต รายการแฟโลหิต |                                                                  |
| าะเบียนการขอโลหิด                                                            | - Endo                                                           |
| เลขที่ใบขอ 1861 เลขที่ตัวอย่าง                                               | Het IST Hat HOSyPBloodbankSubRequestEntryForm                    |
| วันที่เขาะ 20/12/2561 - เวลาที่เขาะ 11:20:03 1 ผู้เขาะโลพิต ปัญหลับญพิต      | arŝa (BMS)                                                       |
| วันที่ได้ 20/12/2561 เวลาที่ได้ 11/20/03 กิ ตวามต้องการ ปกติ                 | าอรบโลหด CCLog                                                   |
|                                                                              | วันที่เปิก 20/12/2561 - เวลาที่เปิก 11:22:34 🗘                   |
|                                                                              | ราว เมือง ราว ราว ราว ราว ราว ราว ราว ราว ราว ราว                |
| ารสาวอาร์ม                                                                   | รื่อสถาน หมายเหตุ                                                |
|                                                                              |                                                                  |
| การรับโบขอเลือด                                                              |                                                                  |
| วันที่รับใบขอ 🧳 เวลาที่รับ 🗘 ผู้ 🕉                                           |                                                                  |
| รายการขอโลทิต 🖂 Lock รายการขอโลทิต                                           | กดปุ่ม "บันทึก"                                                  |
| ล้ำดับ ชนิดโลหิด จำนวน ราดาท่อหน่วย ราดารวม                                  | ผู้มิก ปัญชลี มุญชิต(BMS)                                        |
| 1 FFP : (FFP) FRESH FROZEN PLASM4 1 700 700.00                               | 📑 เพิ่มขอรับ 🌛 แก้ไขขอรับ 📴 ลบ 🗇 พิมพ์เมื่อบันทึก 📑 บันทึก 🔀 ปิด |
|                                                                              | ล้ำกับ วันทีเบิก เวลาที่เบิก ชนิตโลหิต จำนวน ผู้เบิก หม          |
|                                                                              |                                                                  |
|                                                                              | <no data="" displav="" to=""></no>                               |
| 1.00 700.00                                                                  |                                                                  |
|                                                                              | > W( ( ( ) ) ) ) +                                               |
|                                                                              |                                                                  |
| 🥑 ยกเลกรายการ                                                                | พี่เมื่อบินทึก 🔄 พิมพ์ สถานะโบขอ ออีบโบขอเมือด 🔪 🛄 บินทึก 🛛 ปัต  |
|                                                                              | โกดปุ่ม "บันทึก"                                                 |
|                                                                              |                                                                  |

แสดงหน้าจอบันทึกการขอโลหิต

เมื่อบันทึกข้อมูลแล้วข้อมูลจะมาแสดงรายละเอียดต่างๆ หากต้องการที่จะแก้ไขสามารถคลิกที่ ปุ่ม แก้ไข เพื่อเข้าไปทำการแก้ไข

|                                       |            |             |               |            |            |              |                  | กดปุ่ม    | "แก้ไข"    |           |                |                  |           |            |                |           |
|---------------------------------------|------------|-------------|---------------|------------|------------|--------------|------------------|-----------|------------|-----------|----------------|------------------|-----------|------------|----------------|-----------|
| ข้อมูลการ Admit                       |            |             |               |            |            |              |                  |           | -          |           |                |                  |           |            |                |           |
| <u>_</u>                              | วันที      | i่มารับบริก | าร            |            |            |              | <b>บอโลหิ</b> ต  |           |            |           |                |                  |           |            |                |           |
|                                       | <b>V</b> 1 | ม่แสดงวัน   | ຮັບນຈີກາຈສ່ວง | หน้า 🔲 แสด | งเฉพาะ Vis | it ที่ Admit | 🚽 เพิ่ม          | 🔎 แก้ไข   | 1          |           | 5              | นที่รับเลือดครั้ | งล่าสด    |            | •              |           |
|                                       | ล่ำตับ     | ประเภท      | ช่วงเวลา      | วันที่     | เวลา       | VN/AN        |                  | 12 11/10  |            |           |                |                  | •         |            |                |           |
| การรับ Admit                          | 1          | IPD         | 4 สัปดาห์     | 28/11/2561 | 11:28:11   | 610014713    | ลำคับ เลขที่ใบขอ | วันที่ขอ  | เวลาที่ขอ  | วันที่ใช้ | เวลาที่ใช้     | ເລບທີ່ຮັບ        | วันที่รับ | ເວລາທີ່ຮັນ | สถานะการขอ     | เหตุผลการ |
| Progress note                         | 2          | OPD         | 4 สัปดาห์     | 28/11/2561 | 08:45:34   | 611128084534 | 1 1860           | 20/12/256 | 11:19:13   | 20/12/2   | 5  11:17:28    | 3                |           |            | รอรับไบขอเลือด |           |
| การวินิจฉัย                           | 3          | OPD         | 2 เคือน       | 19/10/2561 | 13:13:46   | 611019131346 | 2 1861           | 20/12/256 | 6 11:32:46 | 20/12/2   | 5  11:20:03    | 3                |           |            | ยกเลิก         |           |
| การทำหัดถการ                          |            |             |               |            |            |              |                  |           |            |           |                | $\Lambda$        |           |            |                |           |
| Med Profile                           |            |             |               |            |            |              |                  |           |            |           |                |                  |           |            |                |           |
| การผ่าทัด                             |            |             |               |            |            |              |                  |           |            |           | 150800         | ະພ້ວຍວທີ         | ໄດ້ພວໂລ   | ഒപ്പ്      |                |           |
| การสิ่ง Lab                           |            |             |               |            |            |              |                  |           |            | 66 61 91  | 9 10 11 1<br>9 | งขอมู่ถท         | ផ         | 1111163    |                |           |
| ลั่ง X-Ray                            |            |             |               |            |            |              |                  |           |            | หากเ      | ดองการ         | แกเขเห           | เลอกราย   | ยการแล     | สะ             |           |
| สรุปค่ายา/บริการ                      |            |             |               |            |            |              |                  |           |            | กดปุ      | มแก้ไข         |                  |           |            |                |           |
| Note                                  |            |             |               |            |            |              |                  |           |            |           |                |                  |           |            |                |           |
| แพทย์เจ้าของ                          |            |             |               |            |            |              |                  |           |            |           |                |                  |           |            |                |           |
| Consult                               |            |             |               |            |            |              |                  |           |            |           |                |                  |           |            |                |           |
| การนัดหมาย                            |            |             |               |            |            |              |                  |           |            |           |                |                  |           |            |                |           |
| <b>บอโลหิต</b>                        |            |             |               |            |            |              |                  |           |            |           |                |                  |           |            |                |           |
| กายภาพบำบัต                           |            |             |               |            |            |              |                  |           |            |           |                |                  |           |            |                |           |
| การจำหน่าย                            |            |             |               |            |            |              | 144 44 4 5 55    | W +       | / × *      | ** 🗣      | 1              | _                |           |            |                |           |
| · · · · · · · · · · · · · · · · · · · |            |             |               |            |            |              |                  |           |            |           |                |                  |           |            |                |           |

แสดงหน้าจอการบันทึกการขอโลหิต(ต่อ)

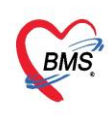

บริษัท บางกอก เมดิคอล ซอฟต์แวร์ จำกัด (สำนักงานใหญ่) 3 เลขที่ 2 ชั้น 2 ซ.สุขสวัสดิ์ 33 แขวง/เขต ราษฎร์บูรณะ กรุงเทพมหานคร โทรศัพท์ 0-2427-9991 โทรสาร 0-2873-0292 เลขที่ประจำตัวผู้เสียภาษี 0105548152334

**แถบการผ่าตัด** หากผู้ป่วยต้องมีการผ่าตัดในช่วงที่นอนรักษาตัวอยู่นั้นสามารถส่งผ่าตัดได้โดยการคลิกที่แถบ

ผ่าตัด

| ข้อมูลการ Admit  |                                 |    |      |               |           |
|------------------|---------------------------------|----|------|---------------|-----------|
| *                |                                 |    |      |               |           |
| -                | Set ผาทิด                       |    |      |               |           |
| การมารับบริการ   | ลำดับ สถานะภาพ รับเรื่องแล้ว HN | AN | อายุ | ชื่อการผ่าตัด | แพทย์ผู้ส |
| การรับ Admit     |                                 |    |      |               |           |
| Progress note    | กดบุม "Set ผาตด"                |    |      |               |           |
| การวินิจฉัย      |                                 |    |      |               |           |
| การทำหัตลการ     |                                 |    |      |               |           |
| N.1 rofile       |                                 |    |      |               |           |
| การผ่าตัด        |                                 |    |      |               |           |
| การสิ่ง Lab      |                                 |    |      |               |           |
| ลึ่งX-Ray        |                                 |    |      |               | «No da    |
| สรุปค่ายา/บริการ |                                 |    |      |               | (10 00    |
| Note             |                                 |    |      |               |           |
| แพทย์เจ้าของ     |                                 |    |      |               |           |
| Consult          |                                 |    |      |               |           |
| การนัดหมาย       |                                 |    |      |               |           |
| <b>บอโล</b> หิท  |                                 |    |      |               |           |
| กายภาพบำบัต      |                                 |    |      |               |           |
| การจำหน่าย       |                                 |    |      |               |           |
|                  |                                 |    |      |               |           |

แสดงหน้าจอการผ่าตัด

## <u>การบันทึกผ่าตัด</u> คลิกปุ่ม "เพิ่มรายการ"เพื่อเข้าสู่หน้าจอผ่าตัด

| 🚸 HOSxPOperationSetHistoryViewForm |                                    | - = x   |
|------------------------------------|------------------------------------|---------|
| รายการ Set ผ่าดัด                  |                                    |         |
| 🕂 เพิ่มรายการ                      |                                    |         |
| ลำดับ วันที่ เวลา สถานะ            | HN ชื่อผู้ป่วย                     | ผู้สิ่ง |
| กดปุ่ม "เพิ่มรายการ"               |                                    |         |
|                                    |                                    |         |
|                                    |                                    |         |
|                                    |                                    |         |
|                                    | <no data="" display="" to=""></no> |         |
|                                    |                                    |         |
|                                    |                                    |         |
|                                    |                                    |         |
|                                    |                                    |         |
| ₩                                  |                                    | Þ       |
|                                    |                                    | 🔀 ปิด   |

### แสดงหน้าจอเพิ่มการผ่าตัด

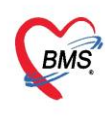

บริษัท บางกอก เมดิคอล ซอฟต์แวร์ จำกัด (สำนักงานใหญ่) \$ เลขที่ 2 ชั้น 2 ซ.สุขสวัสดิ์ 33 แขวง/เขต ราษฎร์บูรณะ กรุงเทพมหานคร โทรศัพท์ 0-2427-9991 โทรสาร 0-2873-0292 เลขที่ประจำตัวผู้เสียภาษี 0105548152334

หน้าจอ Set ผ่าตัด ลงรายละเอียดที่จะผ่าตัด เช่น ชื่อการผ่าตัด, ตำแหน่งผ่าตัด, ด้าน, ชนิด, ความ

#### เร่งด่วน, ประเภทการดมยา เป็นต้น

| HOSxPOperationS      | ietEntryForm – 🗆 🗙                                                        |
|----------------------|---------------------------------------------------------------------------|
| Set ผ่าดัด           | HN : 000003829 เลือกชื่อแพทย์ ลงทะเบียนผ่าดัด 🖸 Log                       |
| ข้อมูล Set ผ่าทัด    |                                                                           |
| ผู้สั่งผ่าทัด        | 🗸 🖸 วันที่สั่ง 12/12/2565 - เวลา 10:11 🛟 เวร ในเวลา 🔹                     |
| ชื่อการผ่าตัด        | Appendectomy พิมูนม์ชื่ออาระไวตัด 🔍 Auto 👽 แจ้งเดือน                      |
| ด้ำแหน่งผ่าตัด       | ด้าน 2                                                                    |
| สั่งทำผ่าทัดวันที่   | 12/12/2565 - เวลา 12:00 🗘 💏 ถึงวันที่ 12/12/2565 - เวลา 15:00 🗘 🔯 จองห้อง |
| ระยะเวลา             | 3 ≎ู้ ชั่วโมง 0 ≎ู่ นาที NPO → เวลก ≎ู้ 🗖 TF                              |
| ห้องผ่าตัด           | ROOM 1 🧳 👽 ตรวจสอบห้อง/เวลา แล้ว                                          |
| ชนิด                 | ผ่าดัดเล็ก • ความเร่งด่วน Emergency •                                     |
| ประเภทการตมยา        | General anesthesia                                                        |
| Dx. Note             | ลงข้อมูลการผ่าตัด                                                         |
| หมายเหตุ             | บริษัทเครื่องมือ                                                          |
|                      | . แพทย์คมยา 🗸                                                             |
| Visit ที่ทำการผ่าตัด | 650018596 • 29/11/2565 • 09:00:00 • IPT • 🗊 พัพพา                         |
| auto ความต้นโลหิต    | / น้ำหนัก 60 ดุณหภูมิ Pulse RR ส่วนสูง 0 BMI                              |
| GCS E                | • V •                                                                     |
| м                    | Precaution                                                                |
| จุดที่สั่ง           | 999กลับบ้าน - การหายใจ -                                                  |
| การวินิจฉัย การพิมพ์ | 4                                                                         |
| การวินิจฉัย          | สงการวนจฉย                                                                |
| ค้นหา                |                                                                           |
| ลำดับ ICD10          |                                                                           |
|                      | <ivo dala="" display="" lo=""></ivo>                                      |
| 🐻 ลบรายการ           | 🗌 พิมพ์โบ Set ส่าตัด 🚺 บันทึก 📃 🖬 บัต                                     |

แสดงหน้าจอส่วนของการลงข้อมูลการ Set ผ่าตัด

การจองห้องผ่าตัด ให้คลิกที่ปุ่ม "จองห้อง"

| • Hoski operations   | candy office                                              |                       |
|----------------------|-----------------------------------------------------------|-----------------------|
| Set ผ่าดัด I         | HN : 000003829                                            | ลงทะเบียนผ่าดัด 🤄 Log |
| ข้อมูล Set ผ่าทัด    |                                                           |                       |
| ผู้สั่งผ่าทัด        | - 💽 วันที่สั่ง 12/12/2565 - เวลา 10:11 🗘 เวร              | ในเวลา 👻              |
| ชื่อการผ่าตัด        | Appendectomy                                              | 🔽 Auto 🔽 แจ้งเตือน    |
| ด้ำแหน่งผ่าตัด       | ด้าน                                                      |                       |
| สั่งทำผ่าตัดวันที่   | 12/12/2565 - เวลา 12:00 🗦 😁 ถึงวันที่ 12/12/2565 - เวลา 1 | 5:00 🗘 🔯 จองห้อง      |
| ระยะเวลา             | 3 ‡ ชั่วโมง 0 ‡ นาที NPO 🛶 เวลา                           |                       |
| ห้องผ่าตัด           | R00M1 - V                                                 | ทรวจสอบห้อง/เวลา แล้ว |
| ชนิด                 | ผ่าตัดเล็ก - ความแร่งด่วน Emergency                       | กดปุ่ม "จองห้อง"      |
| ประเภทการตมยา        | General anesthesia                                        |                       |
| Dx. Note             |                                                           |                       |
| หมายเหตุ             | 🗧 บริษัทเครื่องมือ                                        | •                     |
|                      | นพาย์คมยา                                                 | *                     |
| Visit ที่ทำการผ่าตัด | 650018596 - 29/11/2565 - 09:00:00 -                       | IPT 🔹 🗊 ดันหา         |
| auto ความต้นโลหิต    | / น้ำหนัก 60 อุณหาภูมิ Pulse RR                           | ส่วนสูง <b>0</b> BMI  |
| GCS E                | - V                                                       |                       |
| М                    | - Precaution                                              | •                     |
| จุดที่สั่ง           | 999กลับบ้าน - การหายใจ                                    | •                     |
| การวินิจฉัย การพิมพ์ |                                                           |                       |
| การวินิจฉัย          |                                                           |                       |
| ค้นหา                |                                                           |                       |
| ลำดับ ICD10          |                                                           |                       |
|                      | <no data="" display="" to=""></no>                        |                       |
| 🟮 ลบรายการ           | 🔲 พิมพ์โบ Set ผ่าตัด                                      | 🖿 บันทึก 🛛 ปิด        |

แสดงหน้าจอส่วนของการจองห้องผ่าตัด

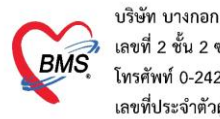

บริษัท บางกอก เมดิคอล ซอฟต์แวร์ จำกัด (สำนักงานใหญ่) เลขที่ 2 ชั้น 2 ซ.สุขสวัสดิ์ 33 แขวง/เขต ราษฎร์บูรณะ กรุงเทพมหานคร โทรศัพท์ 0-2427-9991 โทรสาร 0-2873-0292 เลขที่ประจำตัวผู้เสียภาษี 0105548152334

จะปรากฏหน้าจอส่วนของการจองห้อง ให้ทำการเลือกห้องที่ต้องการจองแล้วคลิกปุ่ม "ตกลง"

| 🌸 на           | OSxPOperationRoomReserveSelectForm               | - = ×                                                |
|----------------|--------------------------------------------------|------------------------------------------------------|
| เลือ           | กห้อง / เวลาที่ต้องการของ                        |                                                      |
|                | ห้องย่ำผู้ด 3 SURG/ORTHO/OB-GYN/ENT(GA)          | 🔹 ธันวาคม 2561 🕨                                     |
|                | พฤหัสบดี                                         | <u>จอทพศสอ</u>                                       |
|                | 20                                               | <sup>48</sup> 26 27 28 29 30 1 2<br>19 3 4 5 6 7 8 9 |
|                |                                                  | <sup>50</sup> 10 11 <u>12 13</u> 14 15 16            |
|                |                                                  | 51 17 18 19 20 21 22 23<br>52 24 25 26 27 28 29 20   |
| 00             |                                                  | 1 31 1 2 3 4 5 6                                     |
| 01             |                                                  | แสดงห้อง                                             |
| 02             |                                                  | View Mode                                            |
| 03             | เสยา มนพาพพ                                      |                                                      |
| 04             |                                                  | Day                                                  |
| 05             |                                                  | 📑 Week                                               |
| 06             | <u>a</u>                                         | 📑 Weeks                                              |
| 07             |                                                  | Tear Year                                            |
| 08             | เลือกช่วงเวลาผ่าตัด                              | Gantt                                                |
| 09             |                                                  | Time Grid                                            |
| 10             |                                                  |                                                      |
|                | ×                                                |                                                      |
| 12             | Select Event 20/12/2018 12:00 - 20/12/2018 15:00 |                                                      |
| 13             |                                                  |                                                      |
| 14             |                                                  |                                                      |
| 15             | 2                                                |                                                      |
| 16             |                                                  | View Mode                                            |
| $\frac{1}{40}$ | เลือกห้องผาติด                                   | •                                                    |
| 18             |                                                  | 🗌 ห้องผ่าตัด 1 FYFA OC                               |
| 19             |                                                  | 🔲 ห้องผ่าตัด 2 Emer/SU                               |
| 20             |                                                  | 🗹 ห้องผ่าตัด 3 SURG/OI                               |
| 21             | 4                                                | 🔄 หองผาดด 4 SURG/OI                                  |
|                |                                                  |                                                      |
| <b>V</b> 4     | กัดขุม "ตกลง" 🦯 👔                                | 🕗 ตกลง 🛛 🔀 ปิด                                       |

แสดงหน้าจอส่วนของการจองห้องผ่าตัด (ต่อ)

เมื่อทำการเลือกห้องเสร็จแล้วรายละเอียดจะแสดงที่หน้าจอ Set ผ่าตัด

| ข้อมูล Set ผ่าตัด  |                                                                           |   |
|--------------------|---------------------------------------------------------------------------|---|
| ผู้สั่ง            | ເສດ ສາວະເລາະເລີ້າເອດດາລາວ ະະໂລ ະະໄດຫັດ ເວລາ 15:32 ෫ ເວສ                   |   |
| ชื่อการ.           | CUART I RECEDENT I J J J V V V V V V V V V V V V V V V V                  |   |
| ตำแหน่งผ่าทัด      | ด้าน                                                                      |   |
| สั่งทำผ่าตัดวันที่ | 20/12/2561 🕞 เวลา 12:00 🗘 😁 ถึงวันที่ 20/12/2561 🤟 เวลา 15:00 🗘 💆 จองห้อง | 1 |
| ระยะเวลา           | 3 ≎ู้ชั่วโมง 0 ≎ู่นาที NPO 🚽 เวลา 🛟 🗆 TF                                  |   |
| ห้องผ่าทัด         | ห้องผ่าตัด 3 SURG/ORTHO/OB-GYN/ENT(GA) 🚽 🔽 ตรวจสอบห้อง/เวลา แล้ว          |   |

แสดงหน้าจอส่วนของการจองห้องผ่าตัด (ต่อ)

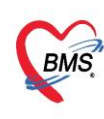

บริษัท บางกอก เมดิคอล ซอฟต์แวร์ จำกัด (สำนักงานใหญ่) เลขที่ 2 ชั้น 2 ซ.สุขสวัสดิ์ 33 แขวง/เขต ราษฎร์บูรณะ กรุงเทพมหานคร โทรศัพท์ 0-2427-9991 โทรสาร 0-2873-0292
 <liเลขที่ประจำตัวผู้เสียภาษี 0105548152334</li>

#### 6. การส่งคนไข้ไปรับบริการที่แผนกอื่น เช่น แพทย์แผนไทย ทันตกรรม

6.1 ให้ใช้แท็บ "การส่งตัวแผนกอื่น" รายชื่อคนไข้จะไปปรากฏที่ห้องตรวจที่เราส่งไป (ส่วนของรายชื่อ

#### ผู้ป่วย รอตรวจ IPD Queue)

| 0                    | <u>2</u> 10                         | มูลการ A       | \dmi1   | ผู้ป่ว    | 3         |                     |              |                |                |          |        |     |            |      |      |            |         |            | Та    | isk 🝷                  | (•  | Log |
|----------------------|-------------------------------------|----------------|---------|-----------|-----------|---------------------|--------------|----------------|----------------|----------|--------|-----|------------|------|------|------------|---------|------------|-------|------------------------|-----|-----|
| lication             | ข้อมูลเวชระ                         | ะเบียน         |         |           |           |                     |              |                |                |          |        |     |            |      |      |            |         |            |       |                        |     |     |
| atientAdm            | คำนำหน้า                            | าหาย           |         | ₫o (      | der       |                     | ນານສົກຸລ     | 1998 W         |                | LHIP     | ชาย    | -   |            |      |      | 🧕 สังกัด   |         |            |       |                        |     |     |
| ผู้ป่วยที            | วันเกิด                             | 2/2/2503       |         | อาซุ 5    | 793w/     | โอน 13 วัน          | หม่เลือก     | 0 -            | บัครปชช. 🕄     | 33203004 | 75995  |     |            |      |      | <u></u>    |         |            |       |                        |     |     |
| -                    | แพ้ยา                               |                |         | โรคเรื่อ  | ¥a 👘      |                     |              |                |                |          |        |     |            |      | นั   | ตครั้งหน้า |         |            |       |                        |     |     |
|                      | HN                                  | 00063667       | 0       | โทรศั     | พท์       |                     | มือถือ       |                |                | ສີຄິວ    |        |     |            |      |      |            |         |            |       |                        |     |     |
| Orthoชาย             | บ้านเลขที่                          | 304            | หมู่ที่ | 9         | ถนน       |                     | ทำบล         | ค.ท่าดูม อ.ท่า | เขม จ.สุรินทร์ |          |        |     | ลัญชาติ ไท | ย    |      |            |         |            |       |                        |     |     |
| ประเภทก<br>( ) กำลัง | วันที่มา                            | 15/2/256       | 0 -     | $\square$ | _         |                     | 4            |                |                | ส่งต่อห้ | โอง    |     |            |      |      |            |         |            | -     | ความเร่งต่             | ่วน |     |
|                      | แผนก                                |                |         |           | 2.        | กดปุ่มเท            | งม           |                |                | น้ำห     | เนัก ( | ) ( | ส่วนสูง    | ) BN | Л    | 0 Temp     | o. 36.5 | BP         | 123 / | 79 F                   | PR  | 90  |
|                      | ข้อมูลการ A                         | Admit          |         |           |           |                     |              |                |                |          |        |     |            |      |      |            |         |            |       |                        |     |     |
| ี้จำหน่ Le<br>O E    | การผ่าด<br>การสั่ง L                |                |         |           |           |                     |              |                |                |          |        |     |            |      |      |            |         |            |       |                        |     |     |
|                      | ลังX-R                              | ay             |         | 2         | ส่งตัว    | ผู้ป่วยรับบริก      | ารแผนกอื่น   | L              |                |          |        |     | 7          |      |      |            |         |            |       |                        |     |     |
|                      | สรุปคายา/:                          | บรการ          |         | ข้อมส     | การส่งตั  | 3                   |              |                |                |          |        | /   |            |      |      |            |         |            |       |                        |     |     |
|                      | Note                                |                |         |           |           |                     |              |                |                |          | -      |     |            |      |      |            |         |            |       |                        |     |     |
|                      | แพทยเจา                             | ของ            |         | વ્છ       | ເຈັນນຈີກາ | รที่ต้องการส่งตัวไป | ห้องทรวจโร   | ด ห้องก        |                |          |        |     |            |      |      |            |         |            | -     | 🞴 เลือกทั่             | ้อง |     |
|                      | Const                               | unt            |         |           |           | หมายเหตุการส่งตัว   | ส่งตัวไปรับบ | ริการแผนกอื่น  |                | (        | 3      |     |            |      |      |            |         |            |       |                        |     |     |
|                      | การนคร                              | มาย            |         |           |           | วันที่ส่งตัว        | 15/5/2560    | ) -            |                |          |        |     |            |      |      |            |         |            |       |                        |     |     |
|                      | ขอ เลห                              | 191            |         |           |           |                     |              |                |                |          |        |     |            |      |      | ~          |         |            |       |                        | _   |     |
|                      | กายภาพบ<br>การจำหา                  | กาบค<br>น่าย   |         |           | 🗟 ລນ      |                     |              |                |                |          |        |     |            |      |      | 4          |         | ) บันทึก [ | -9]   | <mark>×</mark> ปิด [F1 | 1]  |     |
| mit 🛃                | การส่งตัวแผ<br>แฟ้มผู้ป่ว<br>จิตเวา | งนกอื่น<br>ยใน | {       | 1.        | กดขึ      | <b>่</b> แท็บการ    | เส่งตัวเ     | เผนกอื่        | ็น             |          |        |     |            | 4. ก | ดปุ่ | มบันทึ     | ก       |            |       |                        |     |     |

#### <u>7. การบันทึกผู้ป่วยในทำกายภาพ</u>

ในกรณีที่มีการบันทึกส่งผู้ป่วยไปทำกายภาพ ให้คลิกที่แถบกายภาพบำบัด >> กดปุ่มเพิ่มรายการใหม่ >> จะเปิดหน้าจอบันทึกการสั่งทำกายภาพบำบัดผู้ป่วยใน จากนั้นให้ลงข้อมุลการส่งทำกายภาพ >> กดบันทึก

| 🔼 ซ้อมูลการ Admit ผู้ป่วย                                     |                                                                |
|---------------------------------------------------------------|----------------------------------------------------------------|
| ข้อมูลเวยระเบียน                                              | 😽 HOSxPPhysicOrderTreatmentListRegisterIPDEntryForm – 🗖 🗙      |
| ด้ำน้ำหน้า นาย - ชื่อ ปัญญา นามสกุล อินทรบุญสม                |                                                                |
| วันเกิด 29/3/2511 - อายุ 50 ปี 8 เดือน 22 วัน หมู่เลือด - บัด | นแทกการสงทากายภาพบาบดิยู่บ่วยใน                                |
| แพ้ยา PMH โรดประจำตัว โรด                                     | ฟ ซัอมูลการสั่ง Consult For                                    |
| HN 520016493 โทรศัพท์ 02-3624791-3 มือถือ                     | AN 610014702 Ward WARD 7A was 706-A water                      |
| บ้านละที่ 59/61 หมู่ที่ 9 ถนน ทำนลังอ.เขคบาง                  | ง ชื่อ-นามสถุลลู้ป่วย นะขปัญญา อินกรบุญสม                      |
| 7wfin 21/10/2561 - 2                                          | วันที่สั่ง Consult 20/12/2561 - เวลาที่สั่ง Consult 13:46:23 🛊 |
| แผน อุษัทเทร และจุลเฉีย (E) กดปุ่ม "เพิ่มรายการใหม่"          | แทรย์ผู้สิ่งรำ ปัญชลี บุญชิพ(BMS)                              |
| Yesens Artmit                                                 | กล่องงาน                                                       |
| * ซ้อมสการสั่ง Consult or                                     |                                                                |
|                                                               | ระการที่สัง Consult For                                        |
| manäutäna 🖸 Husternalmi E uhleasena 🖌 Refresh 🤇 Log           | g ลักดับ Consult For จำนวนครั้ง/วัน วันที่สินสุด               |
|                                                               | 3 * 1 Activity of deally living 3 20/12/2561 3/1/2562          |
| Progress note                                                 | r Heaving of Colly Iving                                       |
| (การว่านจะม                                                   |                                                                |
| <no data="" display="" to=""></no>                            | <b>จ</b> ลงข้อมูลการทำ                                         |
| กระบางัด                                                      | กายภาพของผู้ป่วย                                               |
| mzấy Lob                                                      |                                                                |
| isxRay                                                        |                                                                |
| สรุปที่เขา/บริการ รายกายที่สิ่ง Consult For                   |                                                                |
| Note ลำดับ Consult For จำนวนครั้ง/วัน วันว่                   | ที่เริ่ม เวลาที่แสรีจ ราคา                                     |
| แพทย์เจ้าของ                                                  |                                                                |
| Consult Consult                                               | 4 ถูกเรีย "เรียเพื่อ"                                          |
| mรมัลพมาย การมีสาราชาวานที่ a to display>                     | ·····································                          |
| บอโลหิด                                                       | 📴 ยาเลือกกรสั่ง                                                |
| กายภาพบำบัด                                                   |                                                                |
| การจำหน่าย                                                    |                                                                |

#### แสดงหน้าจอบันทึกส่งทำกายภาพ

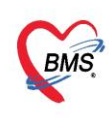

บริษัท บางกอก เมดิคอล ซอฟต์แวร์ จำกัด (สำนักงานใหญ่) \$ เลขที่ 2 ชั้น 2 ซ.สุขสวัสดิ์ 33 แขวง/เขต ราษฎร์บูรณะ กรุงเทพมหานคร โทรศัพท์ 0-2427-9991 โทรสาร 0-2873-0292 เลขที่ประจำตัวผู้เสียภาษี 0105548152334

<u>การแก้ไขการส่งทำกายภาพ</u> เลือกรายการที่ต้องการแก้ไข >> กดปุ่มแก้ไขรายการ >> จะเปิดหน้าจอบันทึก การสั่งทำกายภาพบำบัดผู้ป่วยใน จากนั้นแก้ไขข้อมูลการส่งทำกายภาพ >> กดบันทึก

| Boyanns Admit    | Bogen's Admit                                                              |                                                           |                            |  |  |  |  |  |  |  |
|------------------|----------------------------------------------------------------------------|-----------------------------------------------------------|----------------------------|--|--|--|--|--|--|--|
| ÷                | Boyanski Co                                                                | 😧 HOSxPPhysicOrderTreatmentListRegisterIPDEntryForm - 📼 🗙 |                            |  |  |  |  |  |  |  |
| การวินิจดัย      | 🕞 เพิ่มรายการไหม่                                                          | บันทึกการสั่งทำกายภาพบำบัดผู้ป่วยใน 🧧 Log                 |                            |  |  |  |  |  |  |  |
| การทำพัฒณาร      | เลขที่สิ่ง วันที่สิ่ง เวลาที่จั สถานะการจักษา W                            | ข้อมูลการสิ่ง Consult For                                 |                            |  |  |  |  |  |  |  |
| Med Profile      | > 120 21/1/2560 13.50.1 ใกล้งรักษา ดีก                                     | AN 590002175 Word ศึกลงน์ เดียง สห3 พมารถทด               |                            |  |  |  |  |  |  |  |
| การนำคัด         |                                                                            | ชื่อ-ขวมสวลกัปวย                                          |                            |  |  |  |  |  |  |  |
| mitas Leb        |                                                                            | Surfile Consult 21                                        |                            |  |  |  |  |  |  |  |
| Ha XHOY          |                                                                            |                                                           |                            |  |  |  |  |  |  |  |
| Note             |                                                                            | สมอัตราม                                                  |                            |  |  |  |  |  |  |  |
| 11010            | 4                                                                          | รายการที่ดัง Consult For                                  |                            |  |  |  |  |  |  |  |
| Consult          | รายกายที่สั่ง Consult For                                                  | andul Consult For Shink Sul Sunitavan                     |                            |  |  |  |  |  |  |  |
| การนิสารมาย      | สำคัญ Consult For จำนวนครั้ง/วัน วั                                        | 1 Program for CP & developmental delay 11/21/1/2560       | าทีเริ่ม เวลาที่เสร็จ ราคา |  |  |  |  |  |  |  |
| ขอโลทิต          | > 1 delay 1 21/                                                            |                                                           |                            |  |  |  |  |  |  |  |
| กายภาพบ้ำนัด     |                                                                            | กดปุ่มบันทึก                                              |                            |  |  |  |  |  |  |  |
| การจำหน่าย       |                                                                            |                                                           |                            |  |  |  |  |  |  |  |
| การสงคัวแสมกอื่ม |                                                                            | 4                                                         | -                          |  |  |  |  |  |  |  |
| แจ้มผู้ป่วยใน    |                                                                            | 📴 ยกลักการสัง                                             |                            |  |  |  |  |  |  |  |
| B Boshoors A     | 🛢 endoms Admit eners Scen EMR Mukeners Mukeners Mukeners . Mare Serve Date |                                                           |                            |  |  |  |  |  |  |  |

แสดงหน้าจอแก้ไขการส่งทำกายภาพ

<u>การยกเลิกการสั่งทำกายภาพ</u> เลือกรายการที่ต้องการแก้ไข >> กดปุ่มแก้ไขรายการ >> จะเปิดหน้าจอบันทึก การสั่งทำกายภาพบำบัดผู้ป่วยใน จากนั้นกดปุ่มยกเลิกการสั่งแล้วกดปุ่ม OK ยืนยันยกเลิกการสั่งทำกายภาพ

| ข้อมูลการ Admit    |                                                  |                                                           |                             |
|--------------------|--------------------------------------------------|-----------------------------------------------------------|-----------------------------|
| -                  | ข้อมูลการสิ่ง Co                                 | 😧 HOSxPPhysicOrderTreatmentListRegisterIPDEntryForm - 🗖 🗙 |                             |
| การวินิจฉัย        | 🕞 เพิ่มรายการไหม่ 📰 แก้โชรายการ 🜊 Refresh        | บันทึกการสิ่งทำกายภาพบำบัดผู้ป่วยใน                       |                             |
| การทำทัดถาร        | เลขที่สั่ง วันที่สั่ง ซลาที่สั่ง สถานะการจักษา W | ข้อมูลการสิ่ง Consult For                                 |                             |
| Med Profile        | 120 21/1/2560 1.50:10 ก็กลังรักษา คือ            | AN 590002175 Ward ศึกลงม์ เศียง สห3 หมายเทต               |                             |
| msawa<br>melia Leb |                                                  | ชื่อ-นามสกุลผู้ป่วย                                       |                             |
| #aX-Rev            |                                                  | วันที่สั่ง Consult 21/1/2560 - เวลาที่สั่ง C              |                             |
| สรุปท่ายา/บริการ   | 1                                                | แพทย์ผู้สิ่งทำ                                            |                             |
| Note               |                                                  | ระการที่สัง Consult For                                   |                             |
| แพทย์เจ้าของ       | รายอายาร์ลัง Consult For                         | ลำดับ Consult For OK Cancel นที่สัมสุด                    |                             |
| Consult            | ลำดับ Consult For จำนวนครั้ง/วัน วั              | Clic                                                      | าที่เริ่ม เวลาที่เสร็จ ราคา |
| การมีสหมาย         | >1 Program for CP & developmental                | >1 Program for CP & developmental delay 1 21/1/2560       |                             |
| กายภาพน้ำมัด       | กดป่                                             | มยกเลิกการสั่ง กดป่ม ОК                                   |                             |
| การจำหน่าย         |                                                  | inique or t                                               |                             |
| การส่งตัวแลนกอื่น  |                                                  |                                                           |                             |
| แฟ้มผู้ป่วยใน      |                                                  | 📑 ยนลักการสั่ง                                            |                             |
| 🚦 ยกเลิกการ A      | dmit เอกสาร Scon EMR 🗖 พิมพ์เอกสาร 🗖 ไม่ต้องร่   | ปัตหารังฟาง 🔲 No Resync Data                              |                             |

แสดงหน้าจอยกเลิกการสั่งทำกายภาพ

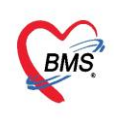

บริษัท บางกอก เมดิคอล ขอฟต์แวร์ จำกัด (สำนักงานใหญ่) เลขที่ 2 ขั้น 2 ช.สุขสวัสดิ์ 33 แขวง/เขต ราษฎร์บูรณะ กรุงเทพมหานคร โทรศัพท์ 0-2427-9991 โทรสาร 0-2873-0292 เลขที่ประจำตัวผู้เสียภาษี 0105548152334

### 7. บันทึกค่าบริการ/ยาเสพติด/เวชภัณฑ์ต่างๆ

| e HOSxPIPDPatientAdmitEntryForm |                           |         |          |          |           |                     |            |           |        |          |              |            |      |         |     |             |     |      |               |                                                   |         |         |
|---------------------------------|---------------------------|---------|----------|----------|-----------|---------------------|------------|-----------|--------|----------|--------------|------------|------|---------|-----|-------------|-----|------|---------------|---------------------------------------------------|---------|---------|
| 🔼 ข้อ                           | 🖳 ข้อมูลการ Admit ผู้ป่วย |         |          |          |           |                     |            |           |        |          |              |            |      |         |     |             |     |      |               |                                                   |         |         |
| ข้อมูลเวชระ                     | ะเบียน                    |         |          |          |           |                     |            |           |        |          |              |            |      |         |     |             |     |      |               |                                                   |         |         |
| ดำนำหน้า                        | นาย                       | +       | ชื่อ 👎   | dure     |           |                     |            | นามสกุล   | unuffi | *        |              | เา         | ฟฑ์  | ชาย     | -   |             |     |      |               | สังกัด                                            |         |         |
| วันเกิด                         | 2/2/2503                  | ÷       | อายุ 5   | 7 ปี 3   | เดือน 1   | 13 วัน              |            | หมู่เลือง | 0      | ÷        | บัตร ปชอ     | 33293      | ШH   | 6753936 |     |             |     |      |               |                                                   |         |         |
| แพ้ยา                           |                           |         | โรคเรื้อ | ইঁও      |           |                     |            |           |        |          |              |            |      |         |     |             |     |      | นัตกร์        | ้งหน้า                                            |         |         |
| HN                              | 000636610                 | 0       | โทรศั    | พท์      |           |                     |            | มือถึง    |        |          |              | ลีย์       | ຳວ   |         |     |             |     |      |               |                                                   |         |         |
| บ้านเลขที่                      | 304                       | หมู่ที่ | 9        | ถนเ      |           |                     |            |           |        |          |              |            |      |         |     |             | ไทย |      |               |                                                   |         |         |
| วันที่มา                        | 15/2/2560                 | ) 🗸     | เวลา 1   | 0:50     | *         | สิทธิ               | 2          | 2. ก      | ดที่เ  | เท็เ     | ่ "ราย       | ยการ       | ใเ   | มสั่งย  | ยา" |             |     |      |               |                                                   |         |         |
| แผนก                            |                           |         |          | กา       | รมา       | มาเอง (ห้           | йe         |           |        |          |              |            |      |         |     |             | 0   | BMI  | 0             | Temp                                              | . 36.5  | BP      |
| ข้อมูลการ A                     | ข้อมูลการ Admit           |         |          |          |           |                     |            |           |        |          |              |            |      |         |     |             |     |      |               |                                                   |         |         |
| ÷                               | Me                        | dicat   | ion Pro  | file   I | /ledio    | catic               | 2)         | รายการใบ  | สั่งยา | เหตุผลก  | าารสั่งยา NE | ED         |      |         |     |             |     |      |               |                                                   | _       |         |
| การมารับบ                       | ริการ ใบ                  | มสิ่งยา |          |          |           |                     |            |           | ราย    | การในใ   | เปลี่งยา     |            |      |         |     | 2 0         |     |      |               | 0000                                              |         |         |
| การรับ Ac                       | dmit                      | ำดับ    | Lck. 🖗   | ลขที่ใบ  | สั่ง<br>ก | วันที่สิ่ง<br>15/2/ | 2560       | LOAN      |        | 🧿 เพิ่มร | ายการ 🔀      | / แก้เขรา  | ына  |         |     | <b>).</b> î | ៧បុ | มเพล | <u>и</u> 9. I | ยการ                                              | 9<br>L  | og      |
| ด่าบริการอัด                    | าโนมัติ                   |         |          |          |           | 19757               | 2300       |           | ล้า    | ดับ S    | Star Pat D   | ay ชื่อราย | ยการ | r       | -   |             |     |      | จ้าน          | วนเบิกจำ                                          | นวนจ่าย | ราคา    |
| Progress                        | note                      |         |          |          |           |                     |            |           |        |          |              |            |      |         |     |             |     |      |               |                                                   |         |         |
| การวินิจ                        | ฉัย                       |         | ſ        |          |           |                     |            |           |        |          |              |            |      |         |     |             |     |      |               |                                                   |         |         |
| การทำหัด                        | ถการ                      |         |          | 1.       | กด        | าที่แ               | ท็บ        | Med       | Pro    | ofil     | e            |            |      |         |     |             |     |      |               |                                                   |         |         |
| Med Pro                         | ofile                     |         |          |          |           |                     |            |           |        |          |              |            |      |         |     |             |     |      |               | <no< th=""><th>data to</th><th>display</th></no<> | data to | display |
| การผ่าด                         | าต                        |         |          |          |           |                     |            |           |        |          |              |            |      |         |     |             |     |      |               |                                                   |         | 1.5     |
| การสัง L                        | ab 😽                      |         | →        | ₩ +      | - +       | ~ X                 | <b>∩</b> * | *         |        |          |              |            |      |         |     |             |     |      |               |                                                   |         |         |

## 6.1 ไปที่แท็บ "Med Profile" >> คลิกแท็บ "รายการใบสั่งยา"

## 6.2 กดปุ่ม"เพิ่มรายการ" >> คีย์ชื่อรายการค่าใช้จ่ายที่ช่อง "ชื่อยา" >> ระบุจำนวน >> กดปุ่ม "เพิ่ม"

| entAdmr                                                                                                    | 😪 HOSxPIPDMedicationPrifileOrderEntryForm – 🗖 🗙                                                                                                    |   |  |  |  |  |  |  |  |
|----------------------------------------------------------------------------------------------------|----------------------------------------------------------------------------------------------------|---|--|--|--|--|--|--|--|
| n <del>s</del> Adr                                                                                                    | 🤽 บันทึกใบสั่งยาผู้ป่วยใน ขันทึกรัดอา ขันทึกร่ายอา 🖸 Cog                                                                                                    | I |  |  |  |  |  |  |  |
|                                                                                                    | ข้อมูลผู้ป่วย                                                                                                    | 1 |  |  |  |  |  |  |  |
| 2503<br>364=0<br>194                                                                                                    | <ul> <li>คำนำหน้า นาย - ชื่อ ไปเด นามลถุล เมโร เเพศ ชาย - ผู้สำหน่าย (มาย - ชั่อ ไปเด นามลถุล เมโร เมตรประ. มีมีเป็นไปเครียง - มีตรประ. มีมีเป็นไปเครียง - มีตรประ. มีนายายายายายายายายายายายายายายายายายายาย</li></ul> |   |  |  |  |  |  |  |  |
| 10500                                                                                                    | AN pututiti???? วนท Admit 15/2/2560 - เวลา 14:55 - ยูลิง โนการ เมื่อน เนตะเทศ เดยง MM21 รวมวนนอน                                                                                                    | 1 |  |  |  |  |  |  |  |
| /2560         ใบสังยา           Prescription information         ๑           Order No         1814864         วันที่สั่ง 15/5/2560         งประเภทรายการ           Image: State State S |                                                                                                    |   |  |  |  |  |  |  |  |
| á.                                                                                                    | ช้อยา 🗤 536 Mode 2 🦲 Task 👻 จำนว 🖌 วยบรรร วิธีใช้ Dose หน่วย ความถี่ เวลา ราคา ใช้สำหรับ                                                                                                    |   |  |  |  |  |  |  |  |
| Υ                                                                                                    | Amoxycillin 500 mg แคปรูล         20                                                                                                    | 3 |  |  |  |  |  |  |  |
|                                                                                                    | ้สำคับ FL P Path ครั้งที่ ชื่อรายการ วิธิใช้<br>> 1 ๗ ๗ 1 Ritonavir 100 mg แคปฐล 1 OR1 820 รับประทานครั้งละ 1 แ<br>3. กดปุ่มเพิ่ม                                                                                                    |   |  |  |  |  |  |  |  |
| www.<br>Viev                                                                                                    | W ( ( ( ( ( ( ( ( ( ( ( ( ( ( ( ( ( ( (                                                                                                    |   |  |  |  |  |  |  |  |
|                                                                                                    | วิธีไข้ กำหนดจำนวนยาสำหรับ 0 🛟 วัน <u>กำหนด</u> 🗈 ลบจำนวน 0 ก่อนบันทึก<br>🖸 No resync data                                                                                                    |   |  |  |  |  |  |  |  |
| .dmit                                                                                                    | 🔁 มันกึก (F9) 🔀 ปีด (F11)                                                                                                    |   |  |  |  |  |  |  |  |

เอกสารฉบับนี้จัดทำขึ้นสำหรับโรงพยาบาลสมเด็จพระยุพราชกระนวน จังหวัดขอนแก่นเท่านั้นห้ามเผยแพร่โดยมิได้รับอนุญาต Copyright By Bangkok Medical Software Co.,Ltd หน้า 25

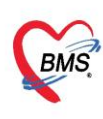

6.3 กรณีแก้ไข Double click รายการที่ต้องการแก้ไข >>จากนั้นทำการแก้ไขส่วนที่ต้องการ แล้ว กด ปุ่ม "+แก้ไข" จะเป็นการอัพเดทรายการ

| ( HOSxPIPDPatientAdmi                                                                                   | 🤪 HOSxPIPDMedicationPrifileOrderEntryForm – 🗖 🗙                                                                                                    |        |
|----------------------------------------------------------------------------------------------------|----------------------------------------------------------------------------------------------------|--------|
| 🤽 ข้อมูลการ Adr                                                                                         | 🤽 บันทึกใบสั่งยาผู้ป่วยใน ขันทึกรัดอา ขันทึกรัดอา ขันทึกรัดอา ซันทึกรัดอา ซันทึกรัดอา                                                                                                    | Task   |
| ข้อมูลเวชระเบียน                                                                                        | ร้อมูลผู้ป่วย                                                                                                    |        |
| คำนำหน้า นาย<br>วันเกิด 2/2/2503<br>แพ้ยา                                                               | คำน้ำหนัก นาย - ชื่อ มี นามสกุล แต่ได้ เหศ ชาย - ผู้จำหน่าย - รับกำ น้ำตา 13 วัน หนู่เลือด O - มีคร ประ. มีมีมีมีเกิด 12/2/2503 - อายุ 57 ปี 3 เดือน 13 วัน หนู่เลือด O - มีคร ประ. มีมีมีมีเกิด 1995 - วันกี่ - เวลา 100:00 C                                                                                                    |        |
| HN 000636618<br>บ้านเลขที่ 304 หมุ                                                                      | แพตา เรพราง<br>HN <mark>(1011-3041) โกรศัพท์ มีอถือ มีอถือ ผู้สู้จัง โดย อฐาน พรางคน เพียง MM21 รวมวันขอน v</mark>                                                                                                    |        |
| วันที่มา 15/2/2560                                                                                      | ไปสังขา                                                                                                    | 🔲 ความ |
| แผนก<br>ข้อมูลการ Admit                                                                                 | Prescription information ข้อแลโบลับมา<br>Order No. 1814868 รัน 2. แก้ไขข้อมูลที่ต้องการ • 🗣 Add chart [F12] Auto add chart 🗈 ขอม Add chart สัมธ์อาการมินท์                                                                                                    |        |
| <ul> <li>Media</li> <li>การมารับบริการ</li> <li>ใบสั่ง</li> <li>การรับ Admit</li> <li>&gt; 1</li> </ul> | แหทยสูลง เมคม<br>Ward Medsres2(14/4) - 0- เม็กๆ - DI Check 90 ÷ รัน สิ่งป้อมูลเกรื่องว่<br>ชื่อยา 1000536 Mode 2 อ Task - 4านวน - รัฐไร้ Dose หน่วย ความดี เวลา ราคา                                                                                                    |        |
| Progress note<br>การวินิจฉัย                                                                            | Arnoxycillin sou mg และชุล<br>ลลากช่วย ยาล่านชื่อแบดพิมัย<br>เม่าไข วับประทานครั้งละ 1 แตปชูล วันละ 3 ครั้ง หลังอาหารเข้า กลางวันเย็น Lock 🗣 แก้ไข                                                                                                    | โคา    |
| การทำหัดอการ<br>Med Profile<br>การผ่าทัด                                                                | ้สักรับ FL P Peth กรักที่ Bossumms 75818 St ลักรับวัน ร้านวนนัก ร้านวนนัก ร้านร้าน ร้านวนนัก ร้านร้าน ร้านวนนัก ร้านร้าน ร้านวนนัก ร้านวนนัก ร้านวนนัก ร้านวนนัก ร้านวนนัก ร้านวนนัก ร้านวนนัก ร้านวนนัก ร้านวนนัก ร้านวนนัก ร้านวนนัก ร้าน<br>1 ด้า ซี ซี 1 Ritonavir100 mg แลนรูน 10 R1 R31 ร้านประกานครั้งละ 1 แลปรูล วันละ C 1 0 20 0 0 2.25 |        |
| การสั่ง Lab<br>สั่ง X-Ray<br>สรุปค่ายา/บริการ<br>Note                                                   | 1. Double click ที่รายการที่ต้องการแก้ไข Dieutium Click กี่รายการที่ต้องการแก้ไข                                                                                                    |        |
| 🧧 ยกเลิกการ Admit                                                                                       | 📴 ສນ                                                                                                    | บันทึก |

### 8. การบันทึกข้อมูลการนัดหมายและการพิมพ์ใบนัด

8.1หน้าข้อมูลการ Admit ผู้ป่วย >> กดแท็ป การนัดหมาย >> กดที่ปุ่ม เพิ่มรายการนัด

>> ปรากฏหน้าจอข้อมูลการนัดหมาย >> ลงข้อมูลการนัด

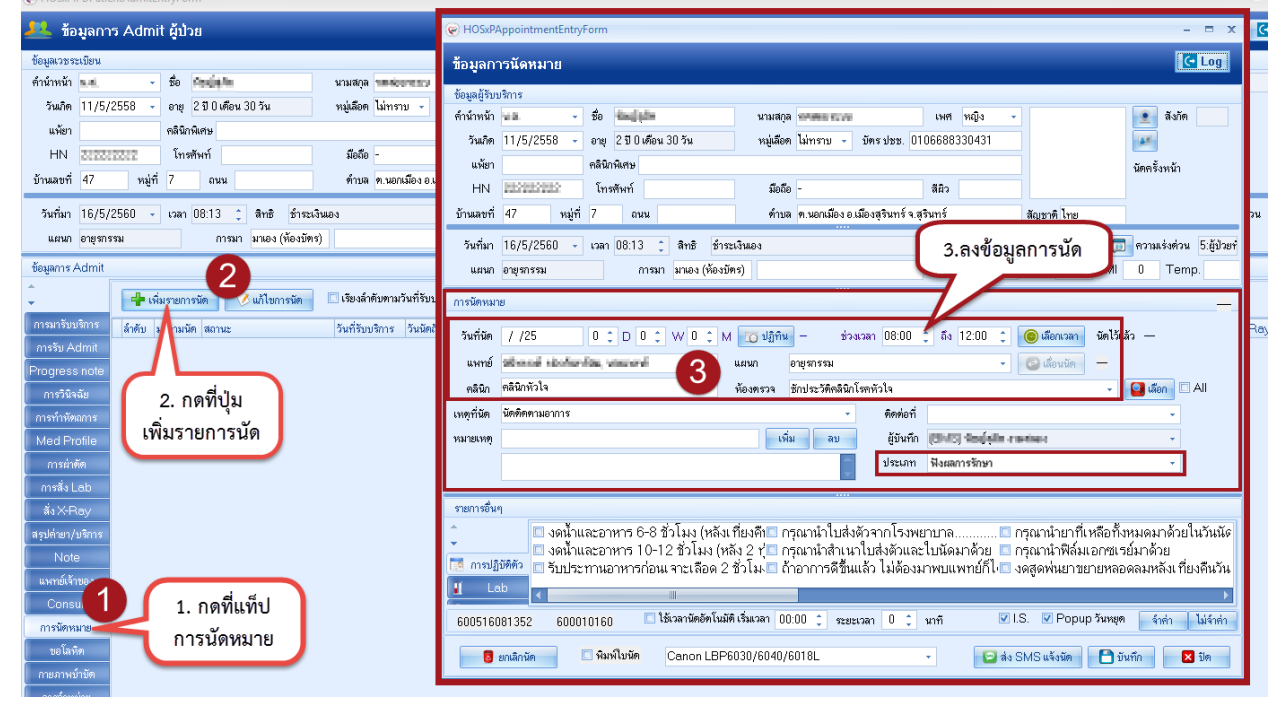

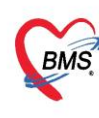

บริษัท บางกอก เมติคอล ซอฟต์แวร์ จำกัด (สำนักงานใหญ่) 6 เลขที่ 2 ชั้น 2 ช.สุขสวัสดิ์ 33 แขวง/เขต ราษฎร์บูรณะ กรุงเทพมหานคร โทรศัพท์ 0-2427-9991 โทรสาร 0-2873-0292 เลขที่ประจำตัวผู้เสียภาษี 0105548152334

8.2 เมื่อต้องการสั่ง Lab ล่วงหน้า ให้กดที่แท็ป Lab >> เลือกแบบฟอร์ม Lab ที่ต้องการสั่ง >> ระบุแพทย์ผู้สั่ง และความเร่วด่วน >> เลือก item Lab ที่ต้องการสั่ง โดยเลือกได้มากกว่า1ตัว >> กดปุ่ม บันทึก

| (C) HOSXP           | AppointmentEntryForm                                 | FHOSxPLabOrderEntryForm291445              |                               |                                    | - B X                                            |  |  |  |  |
|---------------------|------------------------------------------------------|--------------------------------------------|-------------------------------|------------------------------------|--------------------------------------------------|--|--|--|--|
| ข้อมูลกา            | ารนัดหมาย                                            | สั่ง Lab แบบฟอร์ม <mark>Lab IP</mark>      | D อายุรกรรม 5                 | 5.เลือกฟอร์ม L                     | .ab ที่ต้องการสั่ง 🛛 🖬 🗠 💷                       |  |  |  |  |
| ข้อมูลผู้รับเ       | บริการ                                               | ข้อมูลการสิ่ง                              |                               |                                    |                                                  |  |  |  |  |
| คำนำหน้า<br>อันเอิก | น.ส ชื่อ ชื่อผู้เปล่ะ<br>11/E/2EE9 - เวณ 2สี1.เรื่อน | วันที่สั่ง 12,66/2668 🗸 เวลาสั่ง           | 1811 6 gás Andeln meine       | แพทย์หญิง - 6.ระบุแพทย์ผู้สั่      | งและความเร่งด่วน                                 |  |  |  |  |
| -JARIN              | (11/3/2330 ▼ ยายุ 2 บาเพยน                           | 🔲 ไม่ต้องการทราบผล เ <mark>ลขที่รับ</mark> |                               | · · ·                              |                                                  |  |  |  |  |
| แพียา               | ไรคเรือรัง                                           |                                            |                               |                                    | ^                                                |  |  |  |  |
| HN                  | 212212222 โทรศัพท์                                   |                                            | Lab IPD อายุรกร               | รม                                 |                                                  |  |  |  |  |
| DIMANTI             | 47 พมูท 7 แหน                                        | Churcher (FDR)                             |                               | Admini Pland and another (APO)     |                                                  |  |  |  |  |
| วันที่มา            | 16/5/2560 , เวลา 08:13 ț                             | Glucose(PBS)                               | Total protein                 | Venous Blood gas analysis (ABG)    |                                                  |  |  |  |  |
| แผนก                | อายุรกรรม การมา                                      | DTX-fasting                                |                               | Capillary Blood gas analysis (CBG) |                                                  |  |  |  |  |
|                     |                                                      | DTX - non fasting                          | 🗆 Calcium                     | Anti-HIV(ScreeningELISA GPA)       |                                                  |  |  |  |  |
| การนิตหมา           | าย                                                   | HbA1C                                      | Phosphorus                    | Anti nuclear factor(ANF/FANA)      |                                                  |  |  |  |  |
| วันที่นัด           | 12/06/2560 0 C D 0 C                                 | 🖸 NT-pro BNP                               | Magnesium                     | Anti-dsDNA(crithidia luciliae)     | 7 เลือก item Lab                                 |  |  |  |  |
| แพทย์               | stravá stolarás, vezerő                              | U I roponin-i                              | CPK (Creatine kinase)         |                                    | de é                                             |  |  |  |  |
| -50-                | anesasse 3 (Medicine 3)                              |                                            | LDH (Lectete debydrogenece)   | Apti HBc (a M)                     | ที่ต้องการสัง                                    |  |  |  |  |
| THE RET             |                                                      | CBC (**a Slide )                           | Iron                          | TB-DNA(PCR for TB)                 |                                                  |  |  |  |  |
| เหตุทนด             | นคทคทามอาการ                                         | Prothrombin time (PT)/INB                  | TIBC                          |                                    |                                                  |  |  |  |  |
| หมายเหตุ            |                                                      | Partial thromboplastin time (PTT)          | E Ferritin                    | U/A (urine analysis)               | Ú.                                               |  |  |  |  |
| คายอาสรีม           |                                                      | <                                          | Elle roud tunction toot (IEI) |                                    | >                                                |  |  |  |  |
| * 1011130 K         |                                                      | 🗆 แสดงสรุปการสิ่ง 🗾 Update                 |                               | Mode 2                             |                                                  |  |  |  |  |
| 🗸                   |                                                      |                                            |                               |                                    |                                                  |  |  |  |  |
| í La                | 1 Lab 4.กดที่แท็ป Lab 8.กดป่ม บันทึก                 |                                            |                               |                                    |                                                  |  |  |  |  |
| 💆 X-F               |                                                      | 🗆 เทือนผลกลับมาที่ห้อง                     |                               | <ul> <li>พ้องปัจจุบัน</li> </ul>   |                                                  |  |  |  |  |
| 6005160             | 081352 600010160 🗆 โ                                 | 🗌 พิมพ์ใบสั่ง Lab                          | Canon LBP6030/6040/6018L XPS  | - 🕒 แบบฟอร์ม                       | ร ค่าใช้ว่ายอื่นๆ                                |  |  |  |  |
| 8                   | ยกเลิกนัด                                            | 🟮 ยกเลิกการสั่ง 🔲 พิมพ์ Sticker            |                               | <ul> <li>พิมพ์ใหม่</li> </ul>      | Distance and and and and and and and and and and |  |  |  |  |

8.3 จะปรากฏหน้าเดิมคือหน้า ข้อมูลการนัดหมาย >> กดที่ปุ่ม บันทึก จะปรากฏหน้าจอ พิมพ์เอกสาร เลือก ตามรูป

| พิมพ์เอก   | สาร<br>10 ตื้อพิยพ์ เสืออุใบบัตุ APPOINTMENT 🎯                                      | สังกัด                                                |
|------------|-------------------------------------------------------------------------------------|-------------------------------------------------------|
| ก้าหนดเอกส | รทัศองการพิมพ์ เยียกรับเหตุ                                                         | นัดครั้งหน้า                                          |
| 🔽 พิมพ์    | ใบนัก 🗸                                                                             |                                                       |
|            | ครื่องพิมพ์ 🛝 192.168.135.147\HP LaserJet Professional P 1102w (Copy 1) 🚽 🗖 Preview | ชาติ ไทย                                              |
| 🗖 พิมพ์    |                                                                                     | เรรม 2 🕞 屃 ความเร่งด่วน 5:ผู้ป่วยทั                   |
|            | <sup>เครื่องพิมพ์</sup> 11.เลือกเครื่องพิมพ์ A5                                     | สูง BMI 0 Temp.                                       |
| 🗖 พิมพ์    |                                                                                     | 12 มิถุนายน 2560:จันทร์ [1 จัน]                       |
|            | เครื่องพิมพ์ 🗾 Preview                                                              | .ลือกเวลา นัตไว้แล้ว 0                                |
| 🗖 พิมพ์    | · · · · · · · · · · · · · · · · · · ·                                               | เลื่อนนัก 🚽                                           |
|            | เครื่องพิมพ์ 📃 Preview                                                              | 👻 🧧 เลือก 🗆 All                                       |
| 🗖 พิมพ์    | · · · · · · · · · · · · · · · · · · ·                                               | <b></b>                                               |
|            | เครื่องพิมพ์ 🗾 Preview                                                              | 3                                                     |
| 🗖 พิมพ์    |                                                                                     |                                                       |
|            | เครื่องพิมพ์ [12.กดปุ่ม ตกลง] พ                                                     |                                                       |
| <u> </u>   |                                                                                     | านายาทเหลอทงหมดมาดวยเนวนนด<br>เน้าฟิล์มเอกซเรย์มาด้วย |
| Paramete   | r 635744 🥥 พักลง 🗵 ปิด                                                              | เพ่นยาขยายหลอดลมหลังเ ที่ยงคืนวัน                     |
| 60051608   |                                                                                     | 9.กดปุ่ม บันทึก 🔛                                     |
| 🛛 🐻 ยก     | ลิกนัด 🗹 พิมพ์ใบนัด \\192.168.100.61\Canon LBP6030/6040/6018L 👻 💽 ส่ง SMS           | น แจ้งนัด 🗋 บันทึก 🛛 ปิด                              |

เอกสารฉบับนี้จัดทำขึ้นสำหรับโรงพยาบาลสมเด็จพระยุพราชกระนวน จังหวัดขอนแก่นเท่านั้นห้ามเผยแพร่โดยมิได้รับอนุญาต Copyright By Bangkok Medical Software Co.,Ltd หน้า 27

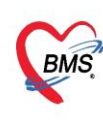

บริษัท บางกอก เมดิคอล ซอฟต์แวร์ จำกัด (สำนักงานใหญ่) 3 เลขที่ 2 ชั้น 2 ซ.สุขสวัสดิ์ 33 แขวง/เขต ราษฎร์บูรณะ กรุงเทพมหานคร โทรศัพท์ 0-2427-9991 โทรสาร 0-2873-0292 เลขที่ประจำตัวผู้เสียภาษี 0105548152334

## 9**.จำหน่ายคนไข้ (discharge)** ระบุข้อมูลการจำหน่าย แล้ว**ต้องติ๊ก "ยืนยันการจำหน่าย"** ด้วยเสมอ <u>แถบการจำหน่าย</u> กรอกข้อมูลการจำหน่ายหรือการ Discharge ผู้ป่วย ประกอบด้วย

หมายเลข 1 ส่วนของข้อมูลรายละเอียดของการจำหน่าย ได้แก่

- แผนกที่จำหน่าย
- วันที่จำหน่าย
- เวลาจำหน่าย
- ผู้สั่งจำหน่าย
- วิธีการจำหน่าย
- สถานะภาพการจำหน่าย

**หมายเลข 2** หากทำการบันทึกข้อมูลการจำหน่ายครบถ้วนสมบูรณ์แล้วทำเครื่องหมายถูกหน้าข้อความ "ยืนยันการจำหน่าย" \*\*\*\*ถ้าติ๊กปุ่ม "ปิดค่าใช้จ่าย" จะไม่สามารถบันทึกค่าใช้จ่ายเพิ่มเติมได้อีก

**หมายเลข 3** เมื่อตรวจสอบการและลงบันทึกข้อมูลการรักษาให้ผู้ป่วยครบถ้วนแล้ว ให้คลิกที่ปุ่ม "คำนวณ" เพื่อให้ระบบทำการคำนวณค่าของ DRGs ให้อัตโนมัติ

**หมายเลข 4** สำหรับกรอกข้อมูลระดับความรุนแรงของผู้ป่วยจิตเวชขณะที่ทำการจำหน่าย และถ้าเป็นผู้ป่วยที่ ต้องติดตามการรักษาอย่างต่อเนื่องด้วย ให้ทำเครื่องหมายถูกหน้าข้อความ "ติดตามต่อเนื่อง"

**หมายเลข 5** สำหรับบันทึกสาเหตุของการจำหน่ายผู้ป่วย เช่น ถ้าเป็นผู้ป่วยจิตเวช อาจจะมีสาเหตุการจำหน่าย เป็น "เตรียมพร้อมชุน ฟื้นฟูสมรรถภาพจิตทางสังคม" หรือส่งไป "รักษาทางกาย" โดยคลิกปุ่ม "เพิ่ม" แล้ว เลือกสาเหตุการจำหน่ายจาก drop down list และคลิกปุ่ม "บันทึก"

| 🖢 HOSxPIPDPatientAdmitEntryForm 🗕 🗖 🗙 |                                                                                         |                                                               |  |  |  |  |  |  |
|---------------------------------------|-----------------------------------------------------------------------------------------|---------------------------------------------------------------|--|--|--|--|--|--|
| 🤼 ข้อมูลการ                           | 🔼 ข้อมูลการ Admit ผู้ป้าย 🛛 🗖 🗖 🗖 🗖 🗖 🗖 🗖 🗖 🗖 🗖 🖉                                       |                                                               |  |  |  |  |  |  |
| ข้อมูลการ Admit                       |                                                                                         |                                                               |  |  |  |  |  |  |
| กา <del>ร</del> มารับบริการ           | การจำหน่าย                                                                              |                                                               |  |  |  |  |  |  |
| การรับ Admit                          | ข้อมูลการจำหน่าย                                                                        | DRGs                                                          |  |  |  |  |  |  |
| Progress note                         | แนะส์ส่วนแวน                                                                            | MDC DRGs                                                      |  |  |  |  |  |  |
| การวินิจฉัย                           |                                                                                         | RW. ดำนวน ดำนวนอัตโนมัติ                                      |  |  |  |  |  |  |
| การทำเง็ตถการ                         | วนที่จาพนาย 🤤                                                                           | Adi PW                                                        |  |  |  |  |  |  |
| Med Profile                           | ผู้สังจำหน่าย 👻 🚇 ด้นหา                                                                 |                                                               |  |  |  |  |  |  |
| การผ่าตัด                             | วิธีการจำหน่าย 🗸                                                                        | LOS Wam                                                       |  |  |  |  |  |  |
| การสัง Lab                            | สถาแะภาพการจำหน่าย 1 -                                                                  | OT Ver. 3                                                     |  |  |  |  |  |  |
| สัง X-Ray                             |                                                                                         | ข้อมุลอื่นๆ                                                   |  |  |  |  |  |  |
| สรุปคายา/บริการ                       | Task                                                                                    |                                                               |  |  |  |  |  |  |
| INOTE                                 | 🔲 ขึ้นยันการจำหน่าย แก้ไขข้อมูลการจำหน่าย                                               |                                                               |  |  |  |  |  |  |
| Consult                               | 🔲 ปีดค่าใช้จ่าย                                                                         | 🔲 ข้อมุลสมบูรณ์หร้อมส่ง 43 แฟ้ม / CIPN <sub>ส่งเ</sub> ว้นที่ |  |  |  |  |  |  |
| การเรืองนาย                           | สถาแหลแปลหาสถาเลิทธิ์                                                                   | สถานะการสรุป Chart 👻                                          |  |  |  |  |  |  |
| ขอโอพิต                               |                                                                                         |                                                               |  |  |  |  |  |  |
| กายการงบำบัด                          | ជារមាត្                                                                                 |                                                               |  |  |  |  |  |  |
| การจำหน่าย                            | 🔒 ແຕ່ມ 🧳 ແຕ່ໃນ                                                                          | 5                                                             |  |  |  |  |  |  |
| การส่งตัวแผนกอื่น                     |                                                                                         |                                                               |  |  |  |  |  |  |
| แฟ้มผู้ป่วยใน                         | ุลาดบุลาเหตุ หมายเห                                                                     | a.                                                            |  |  |  |  |  |  |
| ຈີສເວນ                                |                                                                                         |                                                               |  |  |  |  |  |  |
| Assessment                            |                                                                                         |                                                               |  |  |  |  |  |  |
| IPT Diag Audit                        | <no data="" displa<="" th="" to=""><th>iy&gt;</th></no>                                 | iy>                                                           |  |  |  |  |  |  |
| วักชิน                                |                                                                                         |                                                               |  |  |  |  |  |  |
|                                       |                                                                                         |                                                               |  |  |  |  |  |  |
|                                       | ₩ # 4 + > >> >> +                                                                       |                                                               |  |  |  |  |  |  |
| 🥫 ຍຄະລັກກາຈ Adr                       | 🖉 ຍາເພັກກາກ Admit ຍາກລາກ Scan 📲 EMR 🛛 ທີ່ມາທິຍາສາກ 🗋 ໃນກ່ອະປີການນຳກ່ານ 🕐 No Resync Data |                                                               |  |  |  |  |  |  |

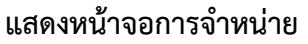

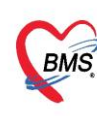

บริษัท บางกอก เมติคอล ซอฟต์แวร์ จำกัด (สำนักงานใหญ่) เลขที่ 2 ชั้น 2 ซ.สุขสวัสดิ์ 33 แขวง/เขต ราษฎร์บูรณะ กรุงเทพมหานคร โทรศัพท์ 0-2427-9991 โทรสาร 0-2873-0292 เลขที่ประจำตัวผู้เสียภาษี 0105548152334

#### 10 การออกใบรับรองแพทย์

เลือกที่แท็ป การมารับบริการ >> กดปุ่ม ออกใบรับรองแพทย์

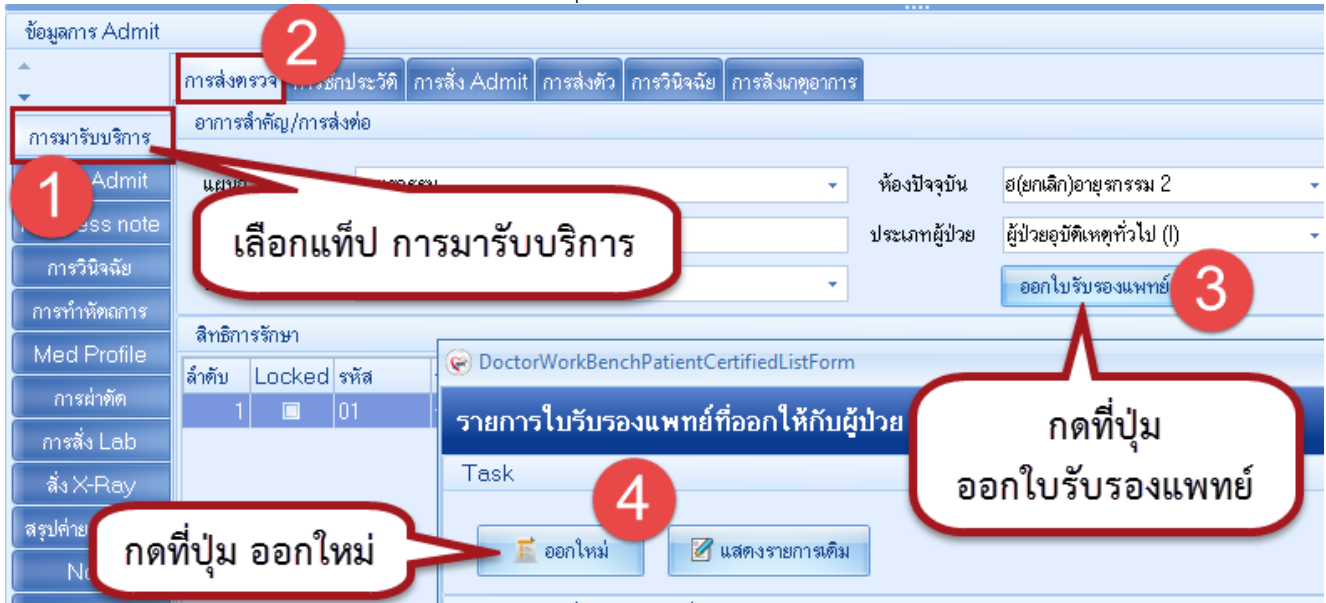

#### จะปรากฏหน้าจอ ออกใบรับรองแพทย์ ลงข้อมูลต่างๆดังรูป

| ข้อมูลใบรับรองแพทย์                         |                                                                                  |  |  |  |  |  |  |
|---------------------------------------------|----------------------------------------------------------------------------------|--|--|--|--|--|--|
| ที่อยู่ที่สามารถดิดต่อได้                   |                                                                                  |  |  |  |  |  |  |
| อาการที่ตรวจพบ                              |                                                                                  |  |  |  |  |  |  |
| ประเภทใบรับรองแพทย์                         | ใบความเห็นแพทย์ลาป่วย - จำค่า หยุดงานจากวันที่ 12/6/2560 - ถึงวันที่ 15/6/2560 - |  |  |  |  |  |  |
| ความเห็นและข้อแนะนำของแพทย์                 |                                                                                  |  |  |  |  |  |  |
| เลือกเ                                      | Jระเภทใบรับรองแพทย์                                                              |  |  |  |  |  |  |
| การวินิจฉัย                                 | *                                                                                |  |  |  |  |  |  |
|                                             |                                                                                  |  |  |  |  |  |  |
| หมายเหตุอื่นๆ                               | เลือกชื่อแหมดย์                                                                  |  |  |  |  |  |  |
|                                             | 🗆 ขอรับรองว่ามารักษาที่ รพ. นี้จริง                                              |  |  |  |  |  |  |
| แพทย์ผู้ทรวจ                                | แพทย์หญิง                                                                        |  |  |  |  |  |  |
| ติ้กพิมพ์ใบรับรองแพทย์ และเลือกเครื่องพิมพ์ |                                                                                  |  |  |  |  |  |  |
| 🗧 ลบ                                        | บรองแพทย์ 🛛 Canon LBP6030/6040/6018L (Copy 1) 🚽 🗖 แสดงตัวอย่าง 📄 บันทึก 🛛 🗙 ปิด  |  |  |  |  |  |  |

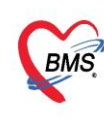

บริษัท บางกอก เมดิคอล ขอฟต์แวร์ จำกัด (สำนักงานใหญ่) เลขที่ 2 ชั้น 2 ช.สุขสวัสดิ์ 33 แขวง/เขต ราษฎร์บูรณะ กรุงเทพมหานคร โทรศัพท์ 0-2427-9991 โทรสาร 0-2873-0292 เลขที่ประจำตัวผู้เสียภาษี 0105548152334

## 11 พิมพ์เอกสารอื่นๆที่เกี่ยวข้อง

## >> หน้า **รายชื่อผู้ป่วยที่รักษาตัวอยู่ในตึกผู้ป่วยใน** คลิกขวาที่ชื่อผู้ป่วย

#### >> เลือก พิมพ์เอกสาร(W)

| 🤽 รายชื่อผู้ป่วยที่รักษาดัวอยู่ในดึกผู้ป่วยใน                                                                                                    |                                                                                                    |                                                                       |
|----------------------------------------------------------------------------------------------------|----------------------------------------------------------------------------------------------------|-----------------------------------------------------------------------|
| เงื่อนไขแสดงผล                                                                                                    |                                                                                                    |                                                                       |
| <ul> <li>ตักผู้ป่วยใน บุกตึก → Filter</li> <li>ประเภทการแสดงผล</li> <li>ศักลังรักษาด้วอยู่ <ul> <li>รับเข้าวันที่ <ul> <li>รำหน่วยวันที่</li> <li>สำหน่วยวันที่</li> <li>สำหน่วยวันที่</li> <li>สำหน่วยวันที่</li> </ul> </li> </ul></li></ul> | <br>มู้ป่วย                                                                                                    |                                                                       |
| ลักดับ สถานะ<br>สักดับ RC จำหน่ Lal XR ผ่าตัการ นั่ว/{อาการ ต่ามจิการ ติดเรือ (ไกษภาพป์ ลากลั: HN ร้อผู้ป่วย<br>>1 ■ III 222222222<br>เลือก พิมพ์เอกสาร(W)                                                                                     | ง้ำพมัก (กรัม) สิทธิการรักษา<br>Medication Profile<br>ฟอร์มปรอพ(V)<br>Note<br>ทิมห์เอกสาร(W)<br>ส่งสำจับบริการแผนกอื่น(X)<br>Scan ใบส่งยายู่ป่ายใน(S)<br>แสดงรายการ Scan ใบส่งยา(C) | ข้อมูลทั่วไป<br>  แสนก / หอยู่ป่วย<br>  ศิลยกรรม - พิเศษลัลย์ 1 (9/5) |